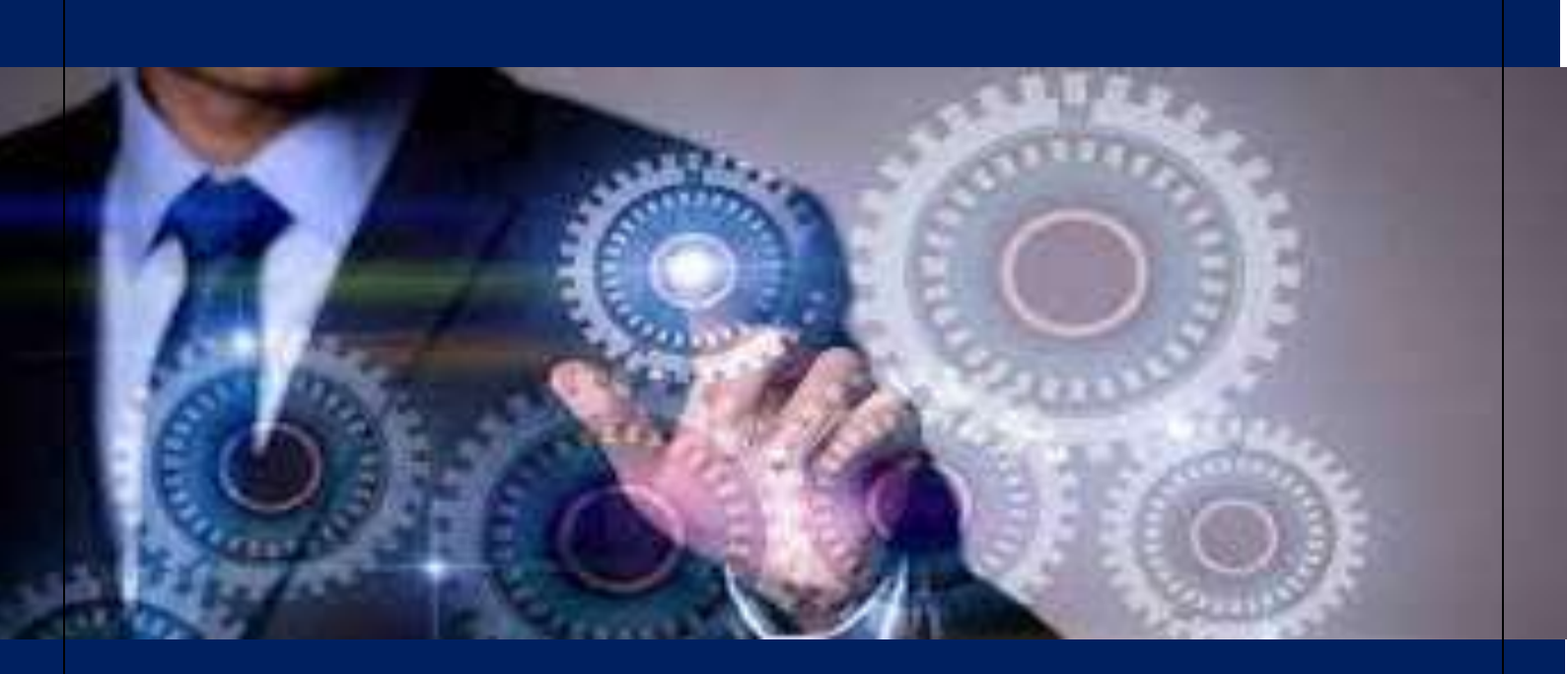

# INSTRUCTIVO SISTEMA INC FASE 2

SUBSECRETARIA DE MERITOCRACIA Y DESARROLLO DEL TALENTO HUMANO DIRECCIÓN DE EVALUACIÓN DEL DESEMPEÑO, CAPACITACIÓN Y DESARROLLO DEL TALENTO HUMANO

En el presente instructivo usted aprenderá de manera sencilla y clara cómo generar reportes claves de: validación de los temas de capacitación, así como pre aprobación y aprobación del plan anual de capacitación institucional.

Elaborado: Diciembre 2017 Actualizado: Enero 2025 Responsable: Enrique Cruz

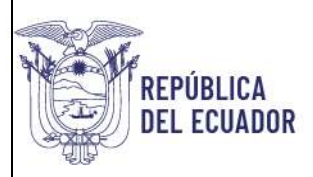

# ÍNDICE

| 1.  | INTRODUCCIÓN                                                               | 3    |
|-----|----------------------------------------------------------------------------|------|
| 2.  | OBJETIVO                                                                   | 3    |
| 3.  | ALCANCE                                                                    | 3    |
| 4.  | PERFILES DEL SISTEMA                                                       | 4    |
| 2   | PERFIL ENCUESTADO                                                          | 4    |
| 2   | PERFIL TALENTO HUMANO                                                      | 4    |
| 4   | 1.3.   PERFIL DIRECTOR DE ÁREA                                             | 4    |
| 5.  | ELABORAR DISTRIBUTIVO DE NUEVOS SERVIDORES DE NIVEL JERÁRQUICO SUPERIO     | PR 6 |
| 5   | 5.1. SUBIR BASE DE DATOS DE NUEVOS SERVIDORES DE NIVEL JERÁRQUICO SUPERIOR | 6    |
| 6.  | ACTUALIZAR INFORMACIÓN DE UNIDADES Y NIVEL JERÁRQUICO SUPERIOR             | _ 10 |
| e   | 5.1. INGRESO                                                               | _ 10 |
| 7.  | ASIGNAR DIRECTOR/RESPONSABLE DE ÁREA                                       | _ 15 |
| 7   | 7.1. INGRESO:                                                              | _ 15 |
| 8.  | RESTABLECER CONTRASEÑA DESDE EL PERFIL TALENTO HUMANO                      | _20  |
| 9.  | PLANIFICACIÓN Y PREAPROBACIÓN                                              | _23  |
| ç   | 9.1. PRE APROBACIÓN                                                        | _ 23 |
| 10. | REPORTE DEL PLAN ANUAL INSTITUCIONAL DE CAPACITACIÓN PRE APROBADO          | _ 27 |
| 11. | APROBACIÓN                                                                 | _ 29 |
| 12. | REPORTE DEL PLAN ANUAL INSTITUCIONAL                                       | _ 32 |
| 13. | PERFIL DIRECTOR DE ÁREA                                                    | _ 34 |
| 1   | L3.1. INGRESO                                                              | _ 34 |
| 14. | CIERRE DEL INSTRUCTIVO                                                     | _ 37 |

# **ÍNDICE DE ÍCONOS**

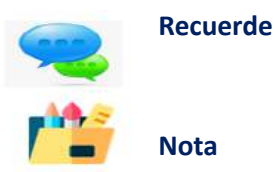

Dirección: Av. Clemente Ponce N15-59. Edif. Géminis Código postal: 170403 / Quito Ecuador Teléfono: +593-2-394 7440 www.trabajo.gob.ec

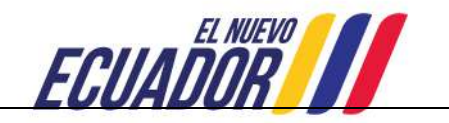

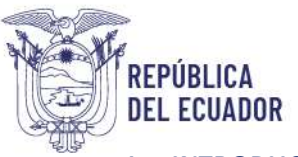

# 1. INTRODUCCIÓN

### ¡Bienvenido a este instructivo!

El Ministerio del Trabajo y el Servicio Ecuatoriano de Capacitación Profesional-SECAP, desarrollaron la "Guía metodológica para la identificación de necesidades de capacitación, elaboración de los reportes del plan anual institucional de capacitación y su ejecución, para el sector público", la misma que tiene como objetivo "Institucionalizar la metodología de identificación de necesidades de capacitación en todas las UATH del sector público, como insumo para la elaboración de los planes anuales de capacitación institucional."

En este sentido, se creó el sistema para la Identificación de Necesidades de Capacitación, "Sistema INC", que está diseñado para responder de una manera sistemática y metodológica a la gestión de la capacitación del sector público y está estructurado en cuatro fases. En la primera fase se aplica una encuesta para identificar necesidades de capacitación, lo que requiere contar con una base de datos que contenga información relevante sobre los servidores de cada institución y subir esta información para así en la segunda fase, generar los reportes del plan anual institucional de capacitación, en función a los parámetros y lineamientos que se establecen en el presente instructivo.

Es importante destacar que, para avanzar en esta segunda fase, será necesario validar los temas de capacitación según las necesidades identificadas. Por ello, es esencial que cada UATH siga los lineamientos establecidos en este instructivo.

¡Estamos aquí para guiarte y asegurarnos de que lograrás una gestión efectiva en este proceso!

## 2. OBJETIVO

El objetivo de este instructivo es proporcionar a las Unidades Administrativas de Talento Humano (UATH) las herramientas y directrices necesarias para la generación efectiva de reportes relacionados con la validación, planificación y ejecución de los procesos de capacitación. A través de este proceso, se busca asegurar que las UATH puedan identificar adecuadamente las necesidades de capacitación, planificar de manera estratégica las acciones de capacitación y llevar a cabo su ejecución de forma eficiente, contribuyendo así al desarrollo profesional de los servidores públicos y al fortalecimiento de las capacidades institucionales.

## 3. ALCANCE<sup>1</sup>

El alcance de este instructivo se centra en la segunda fase del proceso de gestión de la capacitación, la cual está específicamente dirigida a las Unidades Administrativas de Talento Humano (UATH) institucionales y a los directores o responsables de áreas. Esta fase abarca tres actividades clave:

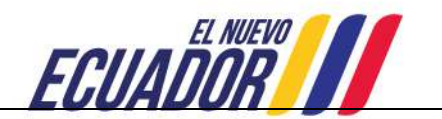

<sup>&</sup>lt;sup>1</sup>Vale indicar que para realizar la segunda fase es necesario tener el 100% de cobertura de aplicación de la encuesta de identificación de necesidades o al menos el 90% de cobertura.

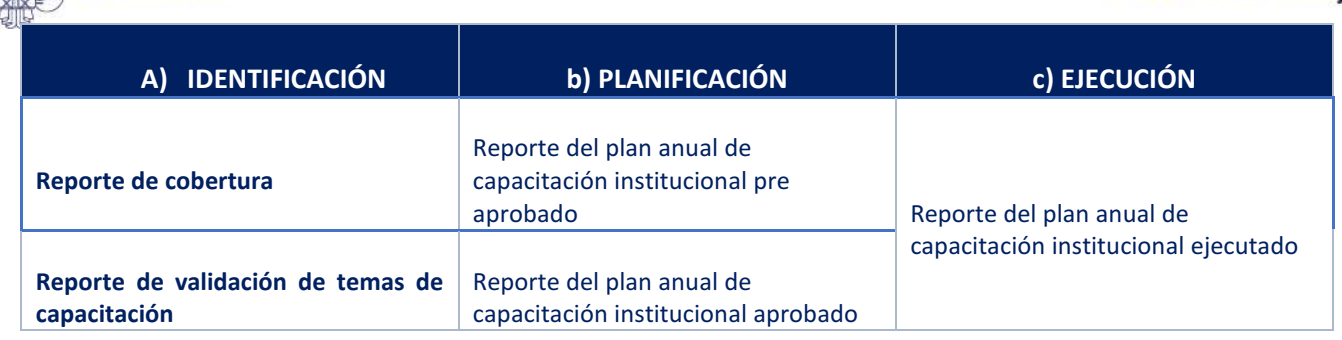

El objetivo es facilitar la generación de los reportes correspondientes a cada una de estas actividades, asegurando así un proceso de capacitación bien estructurado y alineado con las metas institucionales.

#### 4. PERFILES DEL SISTEMA

REPÚBLICA

DEL ECUADOR

Para iniciar esta segunda fase vamos a explorar los diferentes perfiles que tiene el sistema INC. Como mencionamos en el instructivo número 1, este sistema está diseñado para facilitar la identificación de necesidades de capacitación, la elaboración de reportes del plan anual institucional de capacitación y su ejecución en el sector público. Cada usuario tiene un perfil específico que determina sus funciones dentro del sistema. A continuación, te presentamos los perfiles disponibles:

#### **4.1.PERFIL ENCUESTADO**

Corresponde al servidor público que tiene la responsabilidad de aplicar la encuesta. (Este perfil permitió el levantamiento de información en la I fase).

#### **4.2.PERFIL TALENTO HUMANO**

La UATH institucional, al ser la responsable del proceso de gestión de la capacitación, tiene que realizar las siguientes actividades dentro del sistema:

- 1 Subir distributivo (I fase).
- 2 Seguimiento al reporte de cobertura.
- 3 <u>Subir distributivo de servidores nuevos del nivel jerárquico superior (II fase).</u>
- 4 Actualizar información de los servidores en función de la movilidad: cambios, traslados y ascensos.
- 5 Asignar director/responsable de área.
- 6 Elaborar reporte de pre aprobación de temas.
- 7 Elaborar el reporte del plan anual institucional de capacitación.
- 8 Elaborar el reporte del plan anual institucional de capacitación ejecutado.

#### **4.3.PERFIL DIRECTOR DE ÁREA**

1 Valida los temas identificados por sus servidores.

Cada uno de estos perfiles juega un papel crucial en el proceso de capacitación, y es importante que cada usuario entienda sus responsabilidades para contribuir al éxito del sistema.

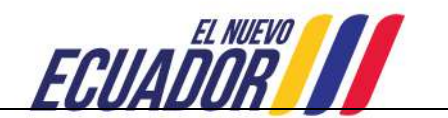

ACTUALIZACIÓN DE DISTRIBUTIVO NUEVOS SERVIDORES DEL NIVEL JERÁRQUICO SUPERIOR

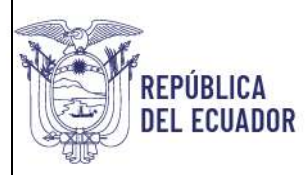

# 5. ELABORAR DISTRIBUTIVO DE NUEVOS SERVIDORES DE NIVEL JERÁRQUICO SUPERIOR

Debido a la alta rotación de personal que atraviesan las instituciones del sector público es necesario: elaborar una nueva base de datos actualizada, únicamente que contenga la información de los *nuevos servidores de nivel jerárquico superior NJS*, quienes serán los responsables de validar los temas de capacitación que identificaron los servidores de cada unidad administrativa en la encuesta INC.

Dicha base deberá estar estructurada con las mismas instrucciones y especificaciones del distributivo que se subió al sistema en la primera fase como se detalla a continuación:

| Institución                  | Unidad/Direcci<br>ón<br>administrativa | Pais    | Provincia | Ciudad<br>(Cantón) | Tipo de<br>documento de<br>identificación | Número de<br>documento de<br>identificación | Nombre<br>completo del<br>servidor | Fecha de<br>nacimiento | Sexo  | Régimen<br>laboral | Modalidad<br>laboral | Grupo<br>ocupacional  | Denominación<br>del puesto                | Correo electrónico institucional |
|------------------------------|----------------------------------------|---------|-----------|--------------------|-------------------------------------------|---------------------------------------------|------------------------------------|------------------------|-------|--------------------|----------------------|-----------------------|-------------------------------------------|----------------------------------|
| MINISTERIO<br>DEL<br>TRABAJO | DIRECCION<br>DE<br>CAPACITACI<br>ON    | ECUADOR | PICHINCHA | QUITO              | CEDULA                                    | 1716219850                                  | ARELLANO<br>HARO ERIKA<br>XIMENA   | 07/06/1983             | MUJER | LOSEP              | CONTRATO             | SERVIDOR<br>PUBLICO 4 | ANALISTA<br>JUNIOR DE<br>CAPACITACI<br>ON | erika_arellano@trabajo.gob.ec    |

## 5.1. SUBIR BASE DE DATOS DE NUEVOS SERVIDORES DE NIVEL JERÁRQUICO SUPERIOR

Para subir la base de datos de nuevos servidores del nivel jerárquico superior se debe realizar lo siguiente:

#### 5.1.1. INGRESO

#### Utilizar navegador de internet: Mozilla Firefox

- Ingrese al link <u>http://encuestainc.trabajo.gob.ec/</u>
- Ingrese usuario y contraseña que corresponde al director /responsable de la UATH de la siguiente manera, ejemplo:

Usuario: correo institucional (darwin\_cruz@trabajo.gob.ec). Contraseña: Digite la clave que ingresó en el levantamiento INC. Perfil: TALENTO HUMANO. Plan de capacitación institucional, Año: 2025.

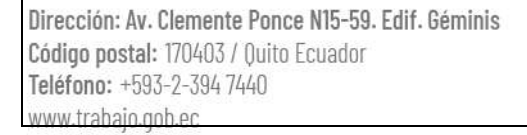

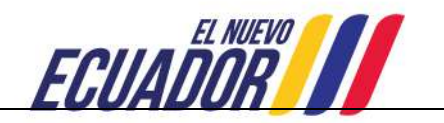

|                                                                                                    | /// Ministerio del Trabajo                                                                                                    |                                                                                                    | Sistema de Identificación<br>de Necesidades de<br>Capacitación        |
|----------------------------------------------------------------------------------------------------|----------------------------------------------------------------------------------------------------|----------------------------------------------------------------------------------------------------|-----------------------------------------------------------------------|
|                                                                                                    | Bienvenido, por f                                                                                                    | avor ingrese los datos requerido:<br>rio: darwin_cruz@trabajo.gob.ec                                                                 | s                                                                     |
|                                                                                                    | Contrase<br>Pe<br>Plan de capacitación institucional, A                                                                                                    | ña: ●●●●●●●<br>rfii: (TALENTO HUMANO ~)<br>ño: 2025 ~)<br>(Continuar >>)                                                             |                                                                       |
| Instr<br>Instr<br>Instr<br>C                                                                                                    | uctivo Fase 1 - Sistema INC<br>uctivo Fase 2 - Sistema INC<br>uctivo Fase 3 - Sistema INC                                                                                                    |                                                                                                    | ¿ <u>Olvidó su contraseña?</u>                                        |
|                                                                                                    | En caso de haber olvidado la o<br>contraseña", opción que se encu                                                                                                    | contraseña, podrá hacer u<br>ientra disponible al final d                                                                            | so de la opción <b>"Olvidó su</b><br>e la pantalla de ingreso del     |
|                                                                                                    | upircutivo.                                                                                                    |                                                                                                    |                                                                       |
| Una ve     IDENTI                                                                                                    | z que ingrese al sistema se le desple<br>FICACIÓN seguido SUBIR DISTRIBUT                                                                                                    | gará la siguiente pantall<br><b>IVO:</b>                                                                                             | a y deberá seleccionar                                                |
| • Una ve<br>IDENTI                                                                                                    | z que ingrese al sistema se le desple<br>FICACIÓN seguido SUBIR DISTRIBUT<br>SISTEMA PARA LA IDENTIFICACIÓN DE NE<br>CAPACITACIÓN Y SU EJECUCIÓN, PARA EL                                                        | gará la siguiente pantall<br><b>TVO:</b><br>CESIDADES DE CAPACITACIÓN, ELABORACIÓN DE LO<br>SECTOR PÚBLICO                           | a y deberá seleccionar<br>DS REPORTES DEL PLAN ANVAL INSTITUCIONAL DE |
| Una ve<br>IDENTI     E     E     E     E     E     E     E     E     E     E     E     E     E     E     E     E     E     E     E     E     E | z que ingrese al sistema se le desple<br>FICACIÓN seguido SUBIR DISTRIBUT<br>SISTEMA PARA LA IDENTIFICACIÓN DE NE<br>CUADOR (NOR)<br>Isustro: DARNIN CRUZ<br>RANFICACIÓN EJECUCIÓN EVALUACIÓN Cerrar se<br>stima | gará la siguiente pantall<br>FIVO:<br>CESIDADES DE CAPACITACIÓN, ELABORACIÓN DE LO<br>SECTOR PÚBLICO<br>Perfit TALENTO HUNANO - 2025 | a y deberá seleccionar                                                |

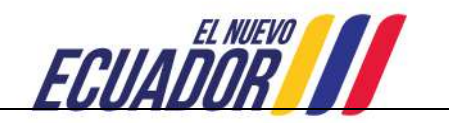

| REPÚBL<br>DEL ECU | ICA<br>Jador                                       |                                            | Ministerio del Trab                                                                                                    | iajo |
|-------------------|----------------------------------------------------|--------------------------------------------|----------------------------------------------------------------------------------------------------|------|
|                   | ECUADOR /// Makseno dal Traksje                    | SISTEMA PARA LA IDE<br>ANUAL INSTITUCIONAI | NTIFICACIÓN DE NECESIDADES DE CAPACITACIÓN, ELABORACIÓN DE LOS REPORTES DEL PLAN<br>. DE CAPACITACIÓN Y SU EJECUCIÓN, PARA EL SECTOR PÚBLICO |      |
|                   | 1                                                  |                                            | 1. ENCUESTAINC - FASE CARGA DISTRIBUTINO                                                                                                    |      |
|                   | Usuario                                            | DARWIN CRUZ                                | Perfil: TALENTO HUMANO - 2025                                                                                                    |      |
|                   | IDENTIFICACIÓN PLANIFICACIÓN EJEC                  | UCIÓN EVALUACIÓN                           | Cerrar sesión                                                                                                    |      |
|                   | Por favor, subir la base de datos de los servidore | s de su institución en formato xl:         | x, descargue Anchivo Modelo                                                                                                    |      |
|                   | Seleccione el archivo a subir: Examinar No se h    | a seleccionado ningún archivo. Sul         | ir archivo                                                                                                    |      |

• Activación de Encuestas: Una vez que el distributivo de nuevos servidores de nivel jerárquico superior (NJS) ha cargado y revisado por la Unidad Administrativa de Talento Humano (UATH), asegurarse de que el distributivo de nuevos servidores NJS ha sido correctamente cargado en el sistema y revisado por la UATH, confirme que no hay errores ni inconsistencias en los datos antes de proceder.

Automáticamente aparecerá la opción "Activación de Encuestas", que, al dar clic en esta opción, el sistema notificará automáticamente a los servidores de la institución, informándoles que la plataforma ha sido habilitada para su acceso, además se les indicará que deberán completar la encuesta de identificación de necesidades de capacitación.

Esta notificación automática garantizará que todos los servidores estén al tanto de la activación y puedan proceder con la realización de la encuesta en el plazo establecido.

| ECUADOR Musture de Tratap  |                                                        |                                                   | ENTIFICACIÓN DE NECESIDADES DE CAPACITACIÓN, ELABORACIÓN DE LOS REPORTES DEL PLAN<br>AL DE CAPACITACIÓN Y SU EJECUCIÓN, PARA EL SECTOR PÚBLICO |                               |                              |  |  |
|----------------------------|--------------------------------------------------------|---------------------------------------------------|----------------------------------------------------------------------------------------------------|-------------------------------|------------------------------|--|--|
|                            | - 41                                                   |                                                   | 1 ENCLESTAINC - FASE CARG                                                                                                    | ADISTRIBUTIVO                 |                              |  |  |
|                            | Usuario. D                                             | ARWIN CRUZ                                        | Penil                                                                                                    | TALENTO HUMANO - 2025         |                              |  |  |
| NTIFICACIÓN                | PLANIFICACIÓN EJECU                                    | CIÓN EVALUACIÓN                                   | Cerrar sesión                                                                                                    |                               |                              |  |  |
|                            | de defec de les semilleres :                           |                                                   |                                                                                                    |                               |                              |  |  |
| NOI, SUDIE la Dase         | de datos de los servidores o                           | ae su institución en tormato xisk                 | , descargue el <u>Archivo Mouelo</u>                                                                                                    |                               |                              |  |  |
| tione el archivo a         | subir Examinar No se ha                                | seleccionado ningún archivo. Subir                | archivo                                                                                                    |                               |                              |  |  |
|                            |                                                        |                                                   |                                                                                                    |                               |                              |  |  |
| ar Encuestas               |                                                        |                                                   |                                                                                                    |                               |                              |  |  |
|                            |                                                        |                                                   |                                                                                                    |                               |                              |  |  |
|                            |                                                        |                                                   |                                                                                                    |                               |                              |  |  |
| sionar el botón "A         | ctival Encuestas" se enviará                           | à un correo a cada funcionario.                   | El proceso puede tardar varios                                                                                                    | ; minutos.                    |                              |  |  |
| sionar el botón "A         | Actival Encuestas' se enviara                          | á un correo a cada funcionario.                   | El proceso puede tardar varios                                                                                                    | a minutos.                    |                              |  |  |
| sionar el botón "A         | Activar Encuestas" se enviara                          | á un correo a cada funcionario.                   | El proceso puede tardar varios                                                                                                    | : minutos.                    | Search                       |  |  |
| isionar el botón "4        | Activar Encuestas" se enviara                          | á un correo a cada funcionario.                   | El proceso puede tardar varios<br>Lista de Unidades/Direcciones                                                                                | minutos.<br>administrativas   | Search                       |  |  |
| sionar el botón "#<br>Id * | Actival Encuestas" se envlart                          | á un correo a cada funcionario.<br>Unidad / Direc | El proceso puede tardar varios<br>Lista de Unidades/Direcciones<br>sción administrativa                                                        | : minutos.<br>administrativas | Search                       |  |  |
| sionar el botón "#<br>Id * | ctival Encuestas" se enviari<br>Decodos Administrativa | á un correo a cada funcionario.<br>Unidad / Direc | El proceso puede tardar varios<br>Lista de Unidades/Direcciones<br>cicin administrativa                                                        | administrativas               | Search:<br>Hum, funcionarios |  |  |

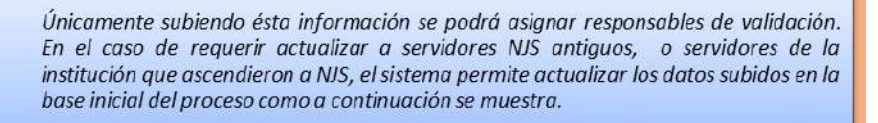

Dirección: Av. Clemente Ponce N15-59. Edif. Géminis Código postal: 170403 / Quito Ecuador Teléfono: +593-2-394 7440 www.trabaio.gob.ec

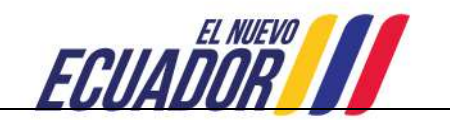

ACTUALIZACIÓN DE INFORMACIÓN DE UNIDADES Y NIVEL JERÁRQUICO SUPERIOR

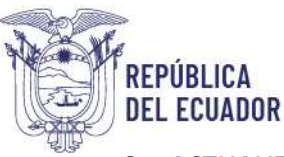

# 6. ACTUALIZAR INFORMACIÓN DE UNIDADES Y NIVEL JERÁRQUICO SUPERIOR

Esta opción le permitirá a la UATH, actualizar la información en el reporte de cobertura respecto a: unidad administrativa y servidores de nivel jerárquico superior en función de los cambios o ascensos, para lo cual deberá realizar los siguientes pasos:

6.1.INGRESO

• Dé clic en IDENTIFICACIÓN

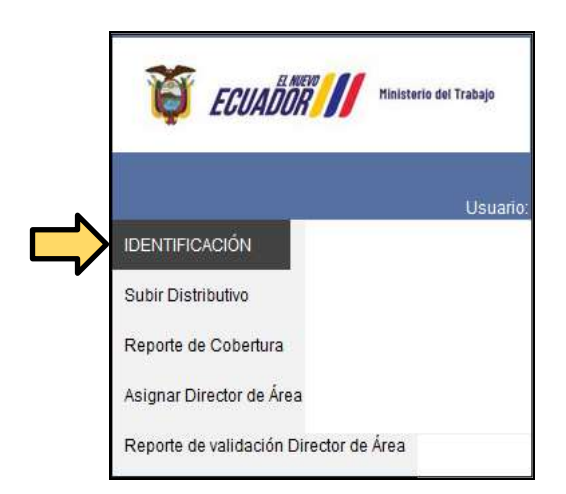

• Dé clic en **REPORTE DE COBERTURA** 

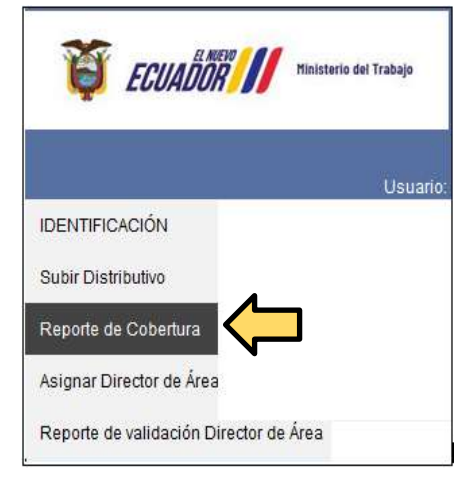

• Automáticamente se desplegará la siguiente pantalla, con las Unidades y funcionarios:

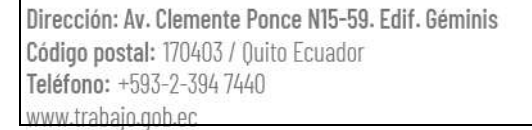

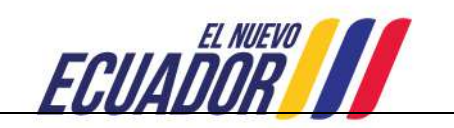

| REPÚBLICA<br>DEL ECUADOR                              |                                                                                                | Ministerio del                                                                            |
|-------------------------------------------------------|------------------------------------------------------------------------------------------------|-------------------------------------------------------------------------------------------|
| ECUADOR II Maisteria del Trabajo                      | SISTEMA PARA LA IDENTIFICACIÓN DE NECESIDADES<br>Anual institucional de capacitación y su ejec | S DE CAPACITACIÓN, ELABORACIÓN DE LOS REPORTES DEL PLAN<br>Cución, para el sector público |
|                                                       | 1. ENCUESTAINC - FASE REPORTE DE C                                                             | OBERTURA                                                                                  |
| IDENTIFICACIÓN PLANIFICACIÓN EJECU                    | VARWIN CRUZ PERIL IALEN<br>CIÓN EVALUACIÓN Cerrar sesión                                       | 10 HUWANO - 2023                                                                          |
| Por favor, revisar los reportes de cumplimiento de la | a aplicación de la encuesta, para su seguimiento y monitoreo                                   |                                                                                           |
| Excel                                                 |                                                                                                | Search:                                                                                   |
|                                                       | Usuario Talento Humano                                                                         | Funcionarios Encuesta                                                                     |
| Institucion/Entidad                                   | Nombre Correo Clave cambiada                                                                   | Inactivos Activos Completa Incompleta No iniciac                                          |
| 1 PRUEBAS 2                                           | DARWN derwin_cruz@brabajo.gob.ec SI <u>2.ectives</u>                                           | 2 5 9 9 5                                                                                 |
| Showing 1 to 1 of 1 entries                           | 1                                                                                              | Previous 1                                                                                |
|                                                       | A. UNIDADES:                                                                                   | B. FUNCIONARIOS:                                                                          |

## A. DE LAS UNIDADES:

En esta sección podrá editar el nombre de la unidad administrativa, con el objetivo de ajustar información cargada en la primera fase (Distributivo).

• Para lo cual deberá dar clic en el **NOMBRE DE LA UNIDAD**, y el aplicativo le permitirá cambiar o modificar el nombre de la unidad seleccionada, ejemplo:

|                                            | UNIDAD |   | UNIDAD                                   |
|--------------------------------------------|--------|---|------------------------------------------|
| 1 ASESORIA JURIDICA                        |        | Ť | DIRECCIÓN DE ASESORIA JURIDICA           |
| 2 COMANDO DE CIBERDEFENSA                  |        | 2 | COMANDO DE CIBERDEFENSA                  |
| 3 COMANDO DE INTELIGENCIA MILITAR CONJUNTO |        | 3 | COMANDO DE INTELIGENCIA MILITAR CONJUNTO |
| 4 COMISION DE LEGISLACION MILITAR          |        | 4 | COMISION DE LEGISLACION MILITAR          |
| 5 COMUNICACION SOCIAL                      |        |   | COMUNICÁCION SOCIAL                      |

 Además, al seleccionar la unidad, el aplicativo presenta la variable "estado" con opción de activo e inactivo, opción que deberá ser utilizada en el caso que las direcciones o unidades administrativas se hayan suprimido y que todos los funcionarios que laboraban en dicha dirección hayan sido cesados en sus funciones, ejemplo:

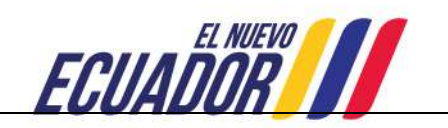

| DEL ECUADOR                                |                   | Ministerio del Traba                                             |
|--------------------------------------------|-------------------|------------------------------------------------------------------|
|                                            |                   | uustai.                                                          |
|                                            | LISTA DE UNIDADES |                                                                  |
|                                            | UNIDAD            | Num. Funcionarios  Completa Incompleta Inicipida  Estado  Activo |
| 1 DIRECCIÓN DE ASESORIA JURIDICA           |                   |                                                                  |
| 2 COMANDO DE CIBERDEFENSA                  |                   | 0 0 0 ACTIVO                                                     |
| 3 COMANDO DE INTELIGENCIA MILITAR CONJUNTO |                   | 37 32 3 2 ACTIVO                                                 |
| 4 COMISION DE LEGISLACION MILITAR          |                   | 1 0 1 0 ACTIVO                                                   |
|                                            |                   | Buscar.                                                          |
|                                            | LISTA DE UNIDADES |                                                                  |
|                                            | UNIDAD            | Num. Funcionarios Encuesta<br>Completa Incompleta Iniciada       |
| 1 DIRECCIÓN DE ASESORIA JURIDICA           |                   |                                                                  |
| 2 COMANDO DE CIBERDEFENSA                  |                   | 0 0 0 ACTIVO                                                     |
| 3 COMANDO DE INTELIGENCIA MILITAR CONJUNTO |                   | 37 32 3 2 ACTIVO                                                 |
| 4 COMISION DE LEGISLACION MILITAR          |                   | 1 0 1 0 ACTIVO                                                   |
| 5 COMUNICACION SOCIAL                      |                   | 5 4 0 1 ACTIVO                                                   |
| 8 DIRECCION ADMINISTRATIVA FINANCIERA      |                   | 48 42 5 1 ACTIVO                                                 |

## B. DE LOS FUNCIONARIOS:

REPÚBLICA

En esta sección el aplicativo le permite editar el nombre de los funcionarios que han ascendido a nivel jerárquico superior, con el objetivo de actualizar información en función de cambios o ascensos.

• Para lo cual deberá, dar clic en cada variable (unidad administrativa, régimen laboral, grupo ocupacional, denominación del puesto, y correo electrónico) y así le permitirá cambiar o modificar la variable seleccionada, ejemplo:

| Γ |   | FUNCIONARIOS                                      |                                    |                     |                                |                             |                                 |            |                   |        |  |
|---|---|---------------------------------------------------|------------------------------------|---------------------|--------------------------------|-----------------------------|---------------------------------|------------|-------------------|--------|--|
|   |   | UNIDAD FUNCIONARIO/A                              |                                    | REGIMEN<br>LABORAL  | GRUPO OCUPACIONAL              | DENOMINACION PUESTO         | CORREO                          | USUARIO    | CLAVE<br>CAMBIADA | ESTADO |  |
| ¢ | 1 | COORDINACION GENERAL ADMINISTRATIVA               | ANDRADE CRESPO ANA                 | LOSEP               | NIVEL JERARQUICO<br>SUPERIOR 1 | directora                   | ackelin_cisneros@trabajo.gob.ec | 1720938826 | SI                | ACTIVO |  |
|   | 2 | COORDINACION GENERAL ADMINISTRATIVA<br>FINANCIERA | MUÑOZ EVA                          | NIVEL<br>JERARQUICO | ASESOR 4                       | NIVEL JERARQUICO SUPERIO    | eva_franco@trabajo.gob.ec       | 16051394   | NO                | ACTIVO |  |
|   | 3 | COORDINACION GENERAL ADMINISTRATIVA<br>FINANCIERA | QUITO RESACA WILSON<br>RODOLFO     | NIVEL<br>JERARQUICO | OTRO                           | NIVEL JERARQUICO SUPERIOR 5 | wilson_quito@trabajo.gob.ec     | 0102408200 | NO                | ACTIVO |  |
|   | 4 | COORDINACION GENERAL ADMINISTRATIVA<br>FINANCIERA | ROBLES CHAVEZ ROSA<br>MARGARITA    | LOSEP               | SERVIDOR PUBLICO DE<br>APOYO 3 | SERVIDOR PUBLICO DE APOYO 3 | margarita_robles@trabajo.gob.ec | 1710400191 | SI                | ACTIVO |  |
|   | 5 | COORDINACION GENERAL ADMINISTRATIVA<br>FINANCIERA | RODRIGUEZ TASIGUANO<br>FANNY ROCIO | LOSEP               | SERVIDOR PUBLICO 5             | SERVIDOR PUBLICO 5          | fanny_rodriguez@trabajo.gob.ec  | 0501474266 | SI                | ACTIVO |  |

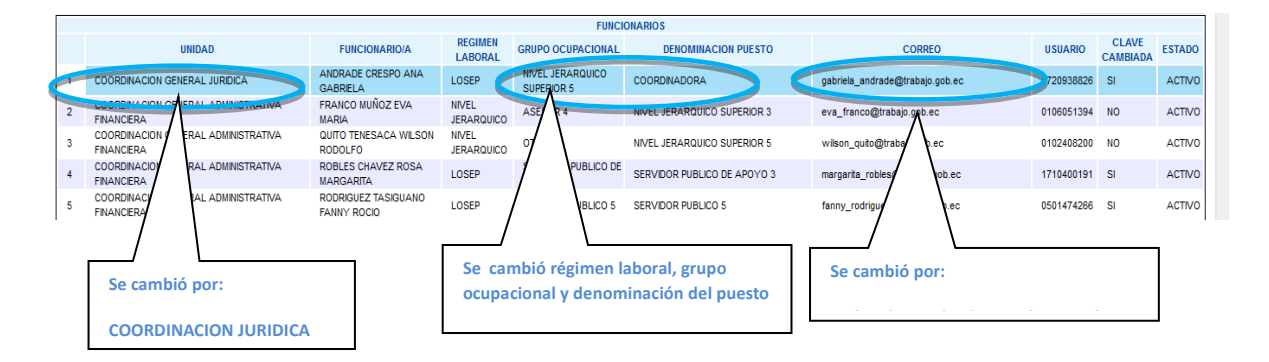

• Además, el aplicativo presenta la variable "estado" con opción de activo e inactivo, misma que permitirá desactivar a los funcionarios que cesaron funciones en la institución, ejemplo:

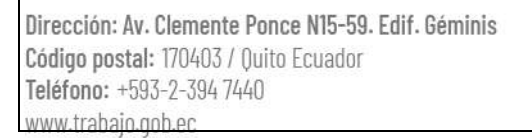

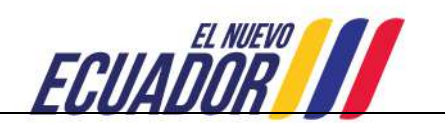

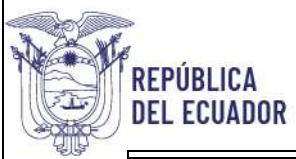

| DENOMINACION PUESTO          | CORREO                         | USUARIO    | CLAVE CAMBIAD | ESTADO |
|------------------------------|--------------------------------|------------|---------------|--------|
| LISTA JUNIOR DE CAPACITACION | erika_arellano@trabajo.gob.ec  | 0604031484 | NO            | ACTIVO |
| LISTA JUNIOR DE CAPACITACION | diana_cajas@trabajo.gob.ec     | 0503000382 | NO            | ACTIVO |
| TENTE DE CAPACITACIÓN        | mery_astaiza@trabajo.gob.ec    | 1722957055 | NO            | ACTIVO |
| CTORA DE CAPACITACIÓN        | mery_astaiza@trabajo.gob.ec    | 1719316703 | NO            | ACTIVO |
| ECIALISTA DE CAPACITACIÓN    | ana_flores@trabajo.gob.ec      | 1003612775 | NO            | ACTIVO |
| LISTA JUNIOR DE CAPACITACION | adriana_villota@trabajo.gob.ec | 1719038695 | NO            | ACTIVO |
|                              | denielte Stuckerie web ee      | 4740500400 | NO            |        |

|                             |                                |            |           | Inactivo |         |
|-----------------------------|--------------------------------|------------|-----------|----------|---------|
| ;                           |                                |            |           |          |         |
| DENOMINACION PUESTO         | CORREO                         | USUARIO    | CLAVE CAM | BIADA E  | STADO   |
| ISTA JUNIOR DE CAPACITACION | erika_arellano@trabajo.gob.ec  | 0604031484 | NO        |          | NACTIVO |
| ISTA JUNIOR DE CAPACITACION | diana_cajas@trabajo.gob.ec     | 0503000382 | NO        | A        | CTIVO   |
| ENTE DE CAPACITACIÓN        | mery_astaiza@trabajo.gob.ec    | 1722957055 | NO        | A        | CTIVO   |
| CTORA DE CAPACITACIÓN       | mery_astaiza@trabajo.gob.ec    | 1719316703 | NO        | A        | CTIVO   |
| CIALISTA DE CAPACITACIÓN    | ana_flores@trabajo.gob.ec      | 1003612775 | NO        | A        | CTIVO   |
| ISTA JUNIOR DE CAPACITACION | adriana_villota@trabajo.gob.ec | 1719038695 | NO        | A        | CTIVO   |

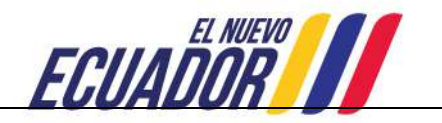

# ASIGNAR DIRECTOR/ RESPONSABLE DE ÁREA

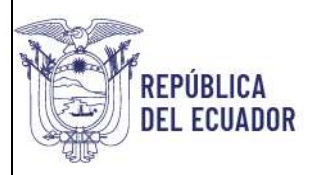

### 7. ASIGNAR DIRECTOR/RESPONSABLE DE ÁREA.

Los temas específicos de capacitación identificados por los servidores, serán validados por los directores/responsables de área, para el efecto la UATH asignará en el sistema quienes serán los encargados de validar los temas específicos de capacitación identificados por los servidores, tal como se detalla a continuación:

#### 7.1.INGRESO:

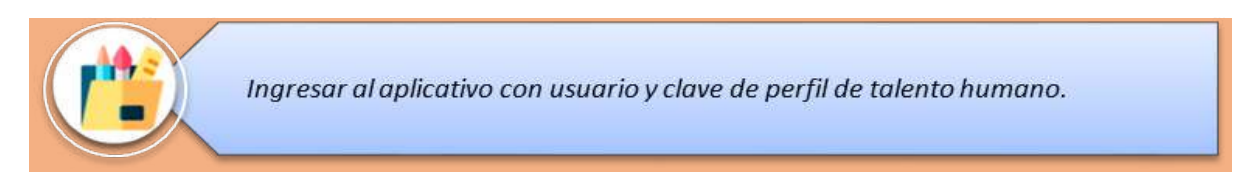

 La UATH deberá dar clic en la variable IDENTIFICACIÓN y se le despliegan cuatro opciones: subir distributivo, reporte de cobertura, asignar director de área y reporte de validación de director de área.

| 👸 ECUADO       | Ninisterio del Tr    | nap<br>Anu | SISTEMA PARA LA IDENTIFICACIÓN DE NECESIDADES DE CAPACITACIÓN, ELABORACIÓN DE LOS REPO<br>ANUAL INSTITUCIONAL DE CAPACITACIÓN Y SU EJECUCIÓN, PARA EL SECTOR PÚBLICO |               |                               |  |  |
|----------------|----------------------|------------|----------------------------------------------------------------------------------------------------|---------------|-------------------------------|--|--|
|                | Usuario: DARWIN CRUZ |            |                                                                                                    |               | Perfil: TALENTO HUMANO - 2025 |  |  |
| IDENTIFICACIÓN | PLANIFICACIÓN        | EJECUCIÓN  | EVALUACIÓN                                                                                                    | Cerrar sesión |                               |  |  |
| 1              |                      |            |                                                                                                    |               |                               |  |  |

 Posteriormente, seleccionar ASIGNAR DIRECTOR/RESPONSABLE DE ÁREA y se mostrará la siguiente pantalla:

| ECUADOR /// Kinister's Sei Tra         | SISTEM<br>ANUAL  | SISTEMA PARA LA IDENTIFICACIÓN DE NECESIDADES DE CAPACITACIÓN, ELABORACIÓN DE LOS REPORTES DEL PLAN<br>ANUAL INSTITUCIONAL DE CAPACITACIÓN Y SU EJECUCIÓN, PARA EL SECTOR PÚBLICO |               |                               |  |  |  |
|----------------------------------------|------------------|----------------------------------------------------------------------------------------------------|---------------|-------------------------------|--|--|--|
| L                                      | suario: DARWIN C | RUZ                                                                                                    |               | Perfit: TALENTO HUMANO - 2025 |  |  |  |
| IDENTIFICACIÓN PLANIFICACIÓN           | EJECUCIÓN        | EVALUACIÓN                                                                                                    | Cerrar sesión |                               |  |  |  |
| Subir Distributivo                     |                  |                                                                                                    |               |                               |  |  |  |
| Reporte de Cobertura                   |                  |                                                                                                    |               |                               |  |  |  |
| Asignar Director de Área               |                  |                                                                                                    |               |                               |  |  |  |
| Reporte de validación Director de Área |                  |                                                                                                    |               |                               |  |  |  |

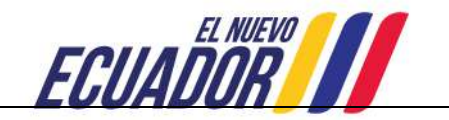

|                                                                                                    |                                                                                      |                                                             |                                                                                                |                                                                   | Mini                                                                                              | sterio                        |
|----------------------------------------------------------------------------------------------------|--------------------------------------------------------------------------------------|-------------------------------------------------------------|------------------------------------------------------------------------------------------------|-------------------------------------------------------------------|---------------------------------------------------------------------------------------------------|-------------------------------|
| 🛱 ECUADU                                                                                                    | Nisisterio del Trabajo                                                               | SISTEMA PARA LA IDEI<br>Anual institucional                 | NTIFICACIÓN DE NE<br>L de capacitación                                                         | CESIDADES DE CAPACITACIÓN<br>Y su ejecución, para el si           | N, ELABORACIÓN DE LOS REPORT<br>ECTOR PÚBLICO                                                     | ES DEL PLA                    |
|                                                                                                    |                                                                                      | <u>1.</u>                                                   | ENCUESTAINC - FASE DE VA                                                                       | LIDACIÓN DIRECTOR DE ÁREA                                         |                                                                                                   |                               |
|                                                                                                    | Usuario: DA                                                                          | ARWIN CRUZ                                                  | e e                                                                                            | Perfil: TALENTO HUMANO - 2025                                     |                                                                                                   |                               |
| the second second second second second second second second second second second second second second second s |                                                                                      |                                                             |                                                                                                |                                                                   |                                                                                                   |                               |
| IDENTIFICACIÓN<br>Señor director de la U                                                                       | PLANIFICACIÓN EJECUC                                                                 | IÓN EVALUACIÓN<br>a los servidores responsable              | Cerrar sesión<br>es de validar los temas de                                                    | capacitación identificados, en cada u                             | na de las áreas o unidades administrativas (                                                      | le su institució              |
| IDENTIFICACIÓN<br>Señor director de la U<br>Excel                                                              | PLANIFICACIÓN EJECUC<br>IATH, por favor sírvase asignar                              | IÓN EVALUACIÓN<br>a los servidores responsable              | Cerrar sesión<br>es de validar los temas de<br>Lista de Unidades/Dire                          | capacilación identificados, en cada un                            | na de las áreas o unidades administrativas o<br>Search: [                                         | le su institució              |
| IDENTIFICACIÓN<br>Señor director de la U<br>Excel                                                              | PLANIFICACIÓN EJECUC<br>IATH, por favor sírvase asignar                              | IÓN EVALUACIÓN<br>a los servidores responsable              | Cerrar sesión<br>es de validar los temas de<br>Lista de Unidades/Dire                          | capacitación identificados, en cada un<br>cciones administrativas | na de las áreas o unidades administrativas o<br>Search: (<br>Director A                           | le su institució              |
| IDENTIFICACIÓN<br>Señor director de la U<br>Excel                                                              | PLANIFICACIÓN EJECUC<br>IATH, por favor sírvase asignar<br>Unidad / Dirección Admini | IÓN EVALUACIÓN<br>a los servidores responsable<br>istrativa | Cerrar sesión<br>es de validar los temas de<br>Lista de Unidades/Dire                          | capacitación identificados, en cada un<br>cciones administrativas | na de las áreas o unidades administrativas o<br>Search:<br>r<br>0irector Ar<br>DocumentolUsuario  | de su institució<br>rea       |
| IDENTIFICACIÓN<br>Señor director de la U<br>Excel                                                              | PLANIFICACIÓN EJECUC<br>IATH, por favor sírvase asignar<br>Unidad / Dirección Admini | IÓN EVALUACIÓN<br>a los servidores responsable<br>istrativa | Cerrar sesión<br>es de validar los temas de<br>Lista de Unidades/Dire<br>Num.Funcionarios<br>3 | capacilación identificados, en cada un<br>cciones administrativas | na de las áreas o unidades administrativas o<br>Search [<br>r<br>0irector Ar<br>DocumentolUsuario | le su institució<br>rea<br>No |

El sistema le genera un directorio de los responsables/ directores de área tomada de tres fuentes: a) de la base de datos inicial subida para aplicar la encuesta INC y, b) de la base de datos actualizada con los servidores nuevos de nivel jerárquico superior y c) de los cambios de actualización realizados en el sistema.

• Al dar clic en la **Dirección o Unidad Administrativa** se desplegará la siguiente pantalla a fin de realizar la asignación del responsable de la validación.

|          |                     |           |               | <u>1 E</u>    | NCUESTA INC - FAS | E DE VALIDACIÓN DIRECTOR           | R DE ÁREA   |                                              |         |  |
|----------|---------------------|-----------|---------------|---------------|-------------------|------------------------------------|-------------|----------------------------------------------|---------|--|
|          |                     | Usuario:  | DARWIN C      | RUZ           |                   | Perfit TALENTO HUMANO - 2025       |             |                                              |         |  |
| DENTIFIC | CACIÓN PLANIFICACIÓ | N EJEC    | UCIÓN         | EVALUACIÓN    | Cerrar sesió      | n                                  |             |                                              |         |  |
| DW 10    | ✓ entries           |           |               |               |                   |                                    |             | Search:                                      |         |  |
|          |                     |           |               |               | DIREC             | CION ADMINISTRATIVA                |             |                                              | -       |  |
|          |                     |           |               |               | Li                | sta de Funcionarios                |             |                                              |         |  |
| ld 🔺     | Documento/Usuario   |           | N             | ombre         | ŧ                 | Соггео                             | (#          | Denominación puesto                          | 4       |  |
| 8        | 1717457809          | CARLOS GL | IAMAN RICAUR  | ITE           | carlos.guaygi     | D <mark>dehoshumanos.gob.ec</mark> | especialist | A ADMINISTRATIVO                             | asigna  |  |
|          | 0101094788          | CARVALLO  | CORDERO FAE   | HAN           | fabian.carv@      | bde. fin. ec                       | COORDINADO  | OR DE GESTION INSTITUCIONAL REGIONAL 1 QUITO | asignal |  |
|          | 713348973           | GUAYGUA   | DE LA TORRE O | ARLOS ALBERTO | carlos.guaygi     | gderechoshumanos.gob.ec            | ESPECIALIST | A ADMINISTRATIVO                             | asigna  |  |

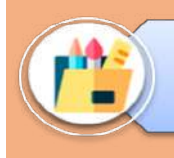

De existir el caso de que un mismo servidor NJS valide temas de capacitación de dos o más direcciones o unidades administrativas la UATH deberá realizar el siguiente procedimiento:

Dirección: Av. Clemente Ponce N15-59. Edif. Géminis Código postal: 170403 / Quito Ecuador Teléfono: +593-2-394 7440 www.trabaio.gob.ec

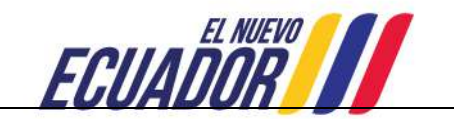

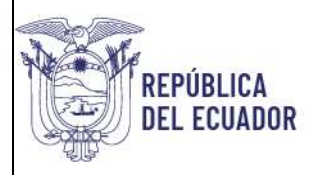

#### • Seleccione en VER FUNCIONARIOS DE OTRAS UNIDADES

|      |                    | Usuano: DARWIN CRUZ        | Perfil: TALENTO HU               | MANO - 2025                                                                                                    |         |
|------|--------------------|----------------------------|----------------------------------|----------------------------------------------------------------------------------------------------|---------|
| IDEN | IFICACIÓN PLANIFIC | Cación Ejecución evaluació | N Cerrar sesión                  |                                                                                                    |         |
| how  | 0 🗸 entries        |                            |                                  | Search                                                                                                    |         |
|      |                    |                            | DIRECCION ADMINISTRATIVA         | in the second second second second second second second second second second second second second second second |         |
|      |                    |                            | Lista de Funcionarios            |                                                                                                    |         |
| ld   | Documento/Usuario  | Nombre                     | Correo                           | Denominación puesto                                                                                             | 4       |
| 1    | 1717457809         | CARLOS GUAMAN RICAURTE     | carlos guayo@dehoshumanos.gob.ec | ESPECIALISTA ADMINISTRATIVO                                                                                     | asigna  |
|      | 0101094788         | CARVALLO CORDERO FABIAN    | fabian.carv@bde.fin.ec           | COORDINADOR DE GESTION INSTITUCIONAL REGIONAL 1 QUITO                                                           | asignal |
| 2    |                    |                            | 8                                | ESPECIALISTA ADMINISTRATIVO                                                                                     | asigna  |
| 2    |                    |                            | 8                                | ESPECIALISTA ADMINISTRATIVO                                                                                     | 6       |

Automáticamente, se desplegará la pantalla que se muestra a continuación en la que se puede seleccionar al Director que validará los temas que identificaron los servidores.

| Ì        | ECUADOR // Ministerie & | SISTEMA PARA LA<br>Anual Institució | IDENTIFICACIÓN DE NECESIDADES<br>DNAL DE CAPACITACIÓN Y SU EJECU | DE CAPACITACIÓN, ELABORACIÓN DE LOS REPORTA<br>CIÓN, PARA EL SECTOR PÚBLICO | ES DEL PLAN |
|----------|-------------------------|-------------------------------------|------------------------------------------------------------------|-----------------------------------------------------------------------------|-------------|
|          |                         |                                     | 1. ENCUESTA INC - FASE DE VALIDACIÓN DIREC                       | IOR DE ÀREA                                                                 |             |
|          |                         | Usuario: DARWIN CRUZ                | Perfil: TALENT(                                                  | HUMANO - 2025                                                               |             |
| IDENTIFI | ICACIÓN PLANIFICACIÓN   | EJECUCIÓN EVALUAC                   | IÓN Cerrar sesión                                                |                                                                             |             |
| 10W 10   | ✓ entries               |                                     |                                                                  | Search:                                                                     |             |
|          |                         |                                     | LISTADO DE UNIDADES                                              |                                                                             |             |
|          |                         |                                     | Lista de Funcionarios                                            |                                                                             |             |
| ld 🔺     | Documento/Usuario       | Nombre                              | † Correo                                                         | Denominación puesto                                                         | i i         |
| 1        | 1717457809              | CARLOS GUAMAN RICAURTE              | carlos.guayg@dehoshumanos.gob.ec                                 | ESPECIALISTA ADMINISTRATIVO                                                 | asignar     |
| 2        | 0101094788              | CARVALLO CORDERO FABIAN             | fabian.carv@bde fin.ec                                           | COORDINADOR DE GESTION INSTITUCIONAL REGIONAL 1 QUITO                       | asignar     |
| 3        | 1717657936              | CHAUCA TORRES TATIANA MARELA        | tabana chau@bde.th.ec                                            | DIRECTORA DE EVALUACIÓN REGIONAL 1 QUITO                                    | lasignar    |
| 4        | 1751916164              | CORONEL JARAMILLO LUIS ALBERTO      | luis.coron@derechoshumanos.gob.ec                                | ASISTENTE ADMINISTRATIVO 1                                                  | asignar     |

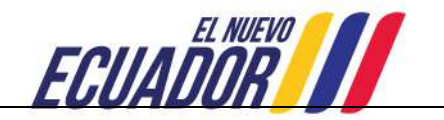

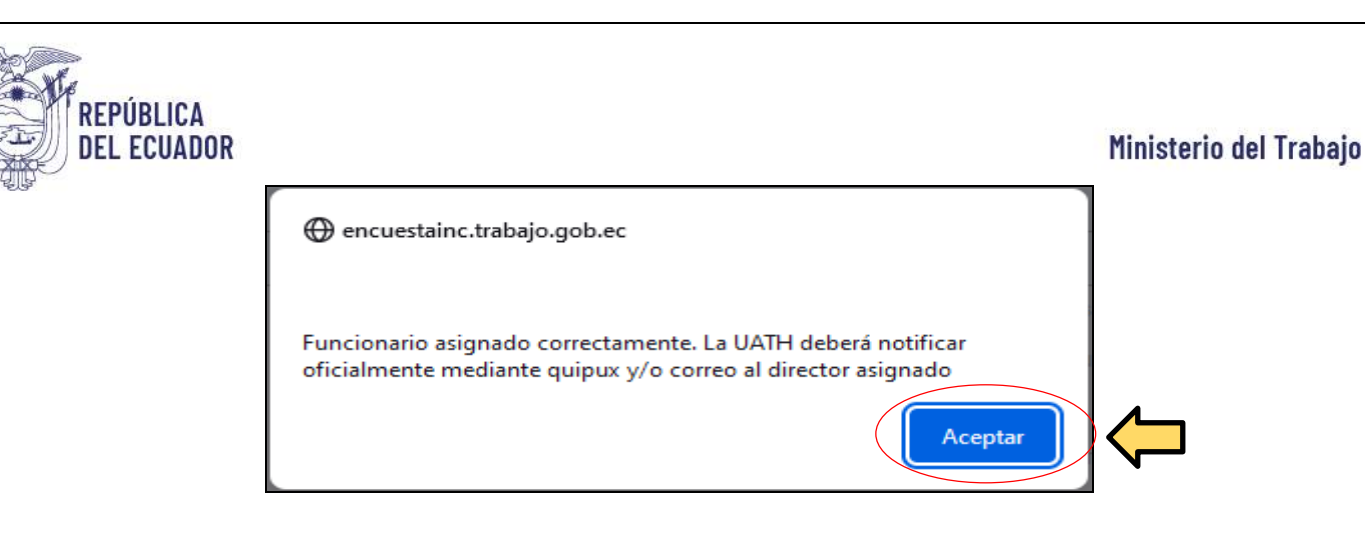

• De clic en Asignar y seguido de Aceptar.

Repita este procedimiento hasta que termine de asignar a los responsables de todas las unidades administrativas de su institución.

• Finalmente, seleccione cerrar sesión.

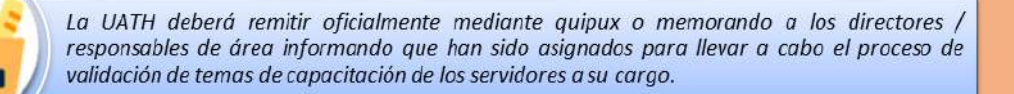

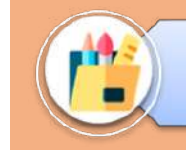

Por favor referirse al punto 13, de éste instructivo, punto que deberá ser socializado por la UATH al Director/ Responsable de área con el objetivo de validar los temas identificados por los servidores.

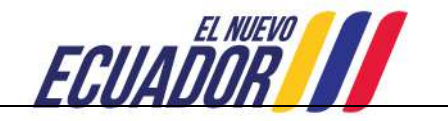

# RESTABLECER CONTRASEÑA DESDE EL PERFIL TALENTO HUMANO

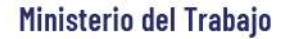

### 8. RESTABLECER CONTRASEÑA DESDE EL PERFIL TALENTO HUMANO

REPÚBLICA Del ecuador

El aplicativo permitirá a la UATH institucional restablecer contraseñas, únicamente en los casos en los que los servidores del NJS, responsables de la validación de temas no reciban sus claves provisionales en sus correos electrónicos, para lo cual se deberá proceder de la siguiente manera:

• Dé clic en IDENTIFICACIÓN, seguido SUBIR DISTRIBUTIVO

| 🏺 ECUA                  | E <b>REIN</b><br>Heisteric de | el Trabajo<br>Capac | IA PARA LA IDENTIFIC<br>Itación y su ejecuc | ACIÓN DE NECESIDA<br>Ión, para el secto | ADES DE CAPACITACIÓN, ELABORACIÓN DE LOS REPORTES DEL PLAN ANUAL INSTITUCIONAL DE<br>Or público |  |  |
|-------------------------|-------------------------------|---------------------|---------------------------------------------|-----------------------------------------|-------------------------------------------------------------------------------------------------|--|--|
|                         |                               | Usuaro: DARWIN C    | RUZ                                         |                                         | Perfit TALENTO HUNANO - 2025                                                                    |  |  |
| DENTFICACIÓN            | PLANFICACIÓN                  | EJECUCIÓN           | EVALUACIÓN                                  | Cernar sesión                           |                                                                                                 |  |  |
| Subir Distributivo      | >                             | $\leftarrow$        |                                             |                                         |                                                                                                 |  |  |
| Reporte de Cobertura    |                               | •                   |                                             |                                         |                                                                                                 |  |  |
| Asignar Director de Ár  | ea                            |                     |                                             |                                         |                                                                                                 |  |  |
| Reporte de validación l | Director de Área              |                     |                                             |                                         |                                                                                                 |  |  |

• Y le aparecerá la siguiente pantalla, que le permitirá identificar la unidad administrativa donde labora el servidor que solicitó restablecer contraseña y seleccionar en la misma.

|                                                                                               | ANUAL INSTITUCIONAL I                                                             | DE CAPACITACION Y SU EJECU                                                                                 | CIÓN, PARA EL SECTOR PÚBL |                              |  |
|-----------------------------------------------------------------------------------------------|-----------------------------------------------------------------------------------|----------------------------------------------------------------------------------------------------|---------------------------|------------------------------|--|
|                                                                                               |                                                                                   | 1 ENCLESTA INC - FASE CARGA DISTRIBU                                                                       | INO                       |                              |  |
| Usuar                                                                                         | io DARWIN CRUZ                                                                    | Perfil: TALENTO                                                                                            | HUMANO - 2025             |                              |  |
| JENTIFICACIÓN PLANIFICACIÓN EJ                                                                | ECUCIÓN EVALUACIÓN                                                                | Cerrar sesión                                                                                              |                           |                              |  |
| favor, subir la base de datos de los servido<br>eccione el archivo a subir Examinat No se     | res de su institución en formato xisx,<br>e ha seleccionado ningún archivo. Subir | descargue el <u>Archivo Modelo</u><br>archivo                                                              |                           |                              |  |
| tivar Encuestas<br>presionar el botón "Activar Encuestas" se en                               | viará un correo a cada funcionario. E                                             | El proceso puede tardar varios minutos.                                                                    |                           |                              |  |
| tivar Encuestas<br>presionar el botón "Activar Encuestas" se en                               | viará un correo a cada funcionario. E                                             | El proceso puede lardar varios minulos                                                                     |                           | Search                       |  |
| tivar Encuestas<br>rresionar el botón "Activar Encuestas" se en                               | viará un correo a cada funcionario E                                              | El proceso puede fardar varios minutos<br>Lista de Unidades:Direcciones administrat                        | Ivas                      | Search:                      |  |
| ivar Encuestas<br>resionar el botón "Activar Encuestas" se en<br>Id                           | viará un correo a cada funcionario. E<br>Unidad / Direce                          | El proceso puede tardar varios minutos<br>Lista de Unidades Direcciones administrat<br>ción administrativa | Nas                       | Search:                      |  |
| Ivar Encuestas<br>resionar el botón "Activar Encuestas" se en<br>Id<br>DRECCON ADMINISTRATIVA | viará un correo a cada funcionario. E                                             | El proceso puede tardar varios minutos<br>Lista de Unidades:Direcciones administrat<br>ción administrativa | was<br>#                  | Search:<br>Num: funcionarice |  |

• Dar clic en resetear y el sistema le generará la siguiente clave genérica "encuestado"

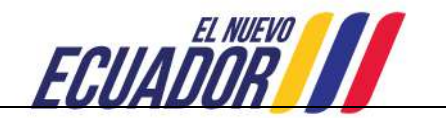

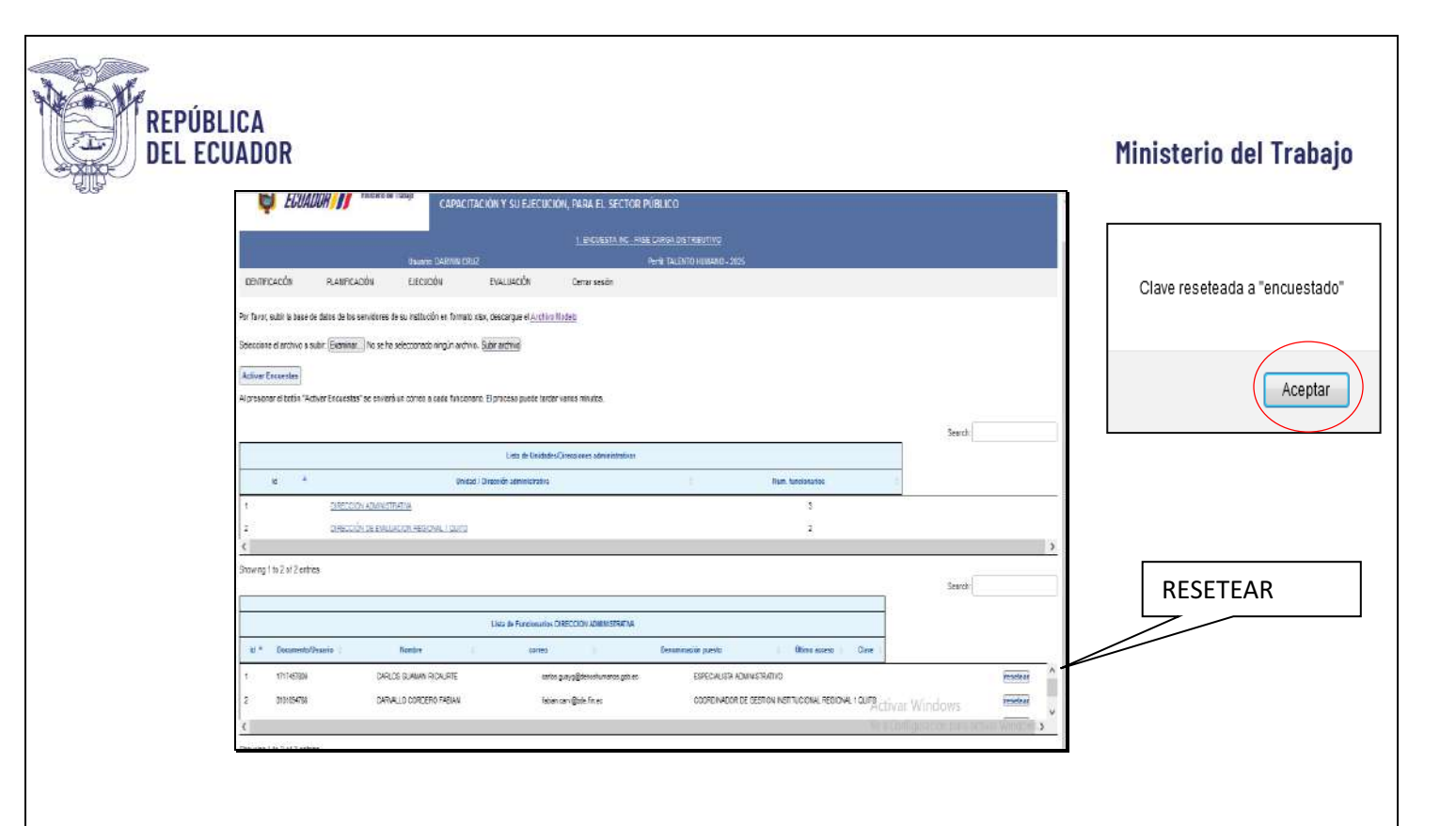

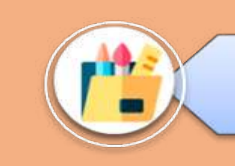

Una vez que la UATH utilizó la opción **resetear**, la contraseña provisional será **"encuestado"**.

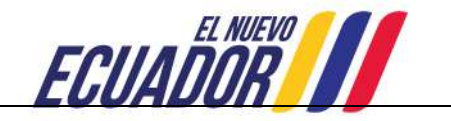

# PLANIFICACIÓN Y PRE APROBACIÓN

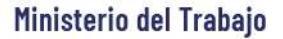

# 9. PLANIFICACIÓN Y PREAPROBACIÓN

Una vez que los temas han sido validados por los directores/responsables, la UATH debe ingresar al aplicativo con su *usuario y clave de perfil de talento humano y realizar el siguiente proceso:* 

### 9.1.PRE APROBACIÓN

REPÚBLICA Del ecuador

• Seleccione la opción **PLANIFICACIÓN**, seguido de **PRE APROBACIÓN**, tal como se indica a continuación:

| ECUADOR III Interio del Tabajo | SISTEMA PARA LA IDEI<br>Anual institucional | NTIFICACIÓN DE NECESIDADES DE CAPACITACIÓN, EI<br>L DE CAPACITACIÓN Y SU EJECUCIÓN, PARA EL SECT | LABORACIÓN DE LOS REPORTES DEL PLAN<br>OR PÚBLICO |
|--------------------------------|---------------------------------------------|--------------------------------------------------------------------------------------------------|---------------------------------------------------|
| Usu                            | ario: DARWIN CRUZ                           | Perfil: TALENTO HUMANO - 2025                                                                    |                                                   |
| IDENTIFICACIÓN PLANIFICACIÓN E | EJECUCIÓN EVALUACIÓN                        | Cerrar sesión                                                                                    |                                                   |
| Pre aprobación                 |                                             |                                                                                                  |                                                   |
| Reporte del plan anua          | al Pre aprobado                             |                                                                                                  |                                                   |
| Aprobación                     |                                             |                                                                                                  |                                                   |
| Reporte del plan anua          | al aprobado                                 |                                                                                                  |                                                   |

• El sistema automáticamente le mostrará el reporte de los temas validados de todas las unidades administrativas de la institución. Al seleccionar la primera unidad administrativa se muestran los temas validados por el responsable del área.

| <b>ë</b> Ecuad      | C ASSIS<br>OR Historia del T | rabajo<br>ANUAL   | IA PARA LA IDEN<br>INSTITUCIONAL | TIFICACIÓN DE N<br>DE CAPACITACIÓ | ECESIDADES DE CAF<br>N Y SU EJECUCIÓN, | PACITACIÓN, ELABORACIÓN DE LOS REPORTES DEL F<br>PARA EL SECTOR PÚBLICO | LAN |
|---------------------|------------------------------|-------------------|----------------------------------|-----------------------------------|----------------------------------------|-------------------------------------------------------------------------|-----|
|                     |                              | Usuario: DARWIN C | <u>2 PLAN ANUA</u><br>RUZ        | 4L INSTITUCIONAL DE C             | PACITACION - FASE DE PRE/              | 4 <u>PROBACION</u><br>IO - 2025                                         |     |
| DENTIFICACIÓN       | PLANIFICACIÓN                | EJECUCIÓN         | EVALUACIÓN                       | Cerrar sesión                     |                                        |                                                                         |     |
| ixcel               |                              |                   |                                  |                                   |                                        | Search:                                                                 |     |
|                     |                              |                   |                                  | Lista                             | te Unidades                            |                                                                         |     |
|                     |                              | Unidad            |                                  |                                   |                                        | Cursos VALIDADOS                                                        |     |
|                     |                              |                   |                                  |                                   |                                        |                                                                         |     |
| TRECCION ADMINISTRA | INA                          |                   |                                  |                                   | ł                                      |                                                                         |     |

• Y le aparecerá la siguiente pantalla, donde por cada tema específico se debe ingresar las variables de: modalidad, duración en horas y costo individual, que puede ser costos históricos o información específica (información referencial).

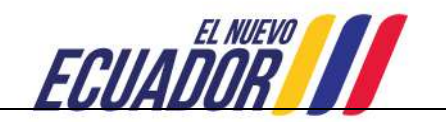

| REPÚBLICA<br>Del Ecuador           |                                                                            |                                                                         | Ministerio del                              |
|------------------------------------|----------------------------------------------------------------------------|-------------------------------------------------------------------------|---------------------------------------------|
| ECUADOR III Ministeria dal Trabaja | SISTEMA PARA LA IDEN TIFICACIÓN DE N<br>ANUAL INSTITUCIONAL DE CAPACITACIÓ | ECESIDADES DE CAPACITACIÓN, ELABO<br>N Y SU EJECUCIÓN, PARA EL SECTOR F | ORACIÓN DE LOS REPORTES DEL PLAN<br>Público |
|                                    | 2 PLAN ANUAL INSTITUCIONAL DE C                                            | PACITACIÓN - FASE DE PREAPROBACIÓN                                      |                                             |
| Usuario                            | DARWIN CRUZ                                                                | Perfil; TALENTO HUMANO - 2025                                           |                                             |
| IDENTIFICACIÓN PLANIFICACIÓN EJEI  | CUCIÓN EVALUACIÓN Cerrar sesión                                            |                                                                         |                                             |
| Show 10 v entries                  |                                                                            |                                                                         | Search.                                     |
|                                    |                                                                            |                                                                         | ATRÁS                                       |
|                                    | LISTA D                                                                    | SERVIDORES                                                              |                                             |
| Unidad Num Nombr                   | e Denominación Tema específico Pr                                          | ocedencia Modalidad Duración en horas                                   | Costo Estado Obs Estado                     |
|                                    |                                                                            |                                                                         |                                             |

• Luego, deberá seleccionar en **preaprobar** o **rechazar**, en el caso de seleccionar **preaprobar** se le desplegará el mensaje de *"Tema pre aprobado"* :

|                          |                                  | 2. PLAN A                   | NUAL INSTITU                                    | CIONAL DE CAP | ACITACIÓN - FASE    | E DE PREA        | ROBACIÓN                     |                  |                       |          |
|--------------------------|----------------------------------|-----------------------------|-------------------------------------------------|---------------|---------------------|------------------|------------------------------|------------------|-----------------------|----------|
| IDENTIFICACION           | PLANIFICACION                    | EJECUCION                   | E                                               | ALUACIÓN      | Cerrar s            | esión            |                              |                  |                       |          |
|                          |                                  |                             |                                                 |               |                     |                  |                              |                  |                       |          |
|                          |                                  | Ξ                           | 8                                               |               |                     | 1                |                              |                  |                       | Buscal   |
|                          | Unidad                           | Nom Documento               | Nombre                                          | tema pre      | aprobado            | alidad           | Duración en<br>horas         | Costo en \$      | Estado                | ,        |
| DIRECCION DE ADMINISTRAC | ION DEL TALENTO HUMANO           | 1717999518                  | QUMBULCO<br>GREFA<br>CARLOS<br>ANDRES           |               | Aceptar             | ICIAL            | • 40                         | 40               | Pre-aprobar)          | Rechazar |
| DIRECCION DE ADMINISTRAC | Unidad<br>Xon del talento humano | Num Documento<br>1717969518 | Nombre<br>QUMBULCO<br>GREFA<br>CARLOS<br>ANDRES | tema pre      | aprobado<br>Aceptar | ialidad<br>ICIAL | Duración en<br>horas<br>• 40 | Costo en S<br>40 | Estado<br>Pre-aprobar | Rechazar |

• Si el tema es **rechazado**, se despliega la ventana de **observación**, para que digite la razón de la no aprobación, la pantalla muestra lo siguiente:

|                          |                         | 2. PLAN ANU   | IUAL INSTITUCIONAL DE CAPACITACIÓN - FASE DE PREAPROBACIÓN |                                   |                      |             |             |           |
|--------------------------|-------------------------|---------------|------------------------------------------------------------|-----------------------------------|----------------------|-------------|-------------|-----------|
| IDENTIFICACION           | PLANIFICACION           | EJECUCION     | EVALUACIÓN                                                 | Cerrar sesión                     |                      |             |             |           |
|                          |                         |               |                                                            |                                   |                      |             |             |           |
| ·                        |                         |               | OBSERIA                                                    |                                   |                      |             |             | Buscar:   |
|                          | Unidad                  | Num Documento | RESTRICCIÓN PRESUPUES                                      | STARIA<br>ee diálogos adicionales | Duración en<br>horas | Costo en \$ | Estad       | io        |
| DIRECCION DE ADMINISTRAC | CION DEL TALENTO HUMANO | 1717999518    | Ac                                                         | eptar Cancelar                    | • 40                 | 40          | Pre-aprobar | Rechazar  |
| Total de registros =1    |                         |               |                                                            |                                   |                      |             | Primero A   | nterior 1 |

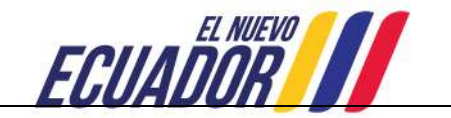

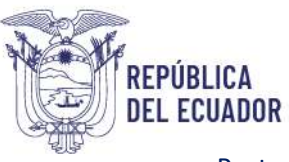

• Posteriormente, escoja Aceptar y se mostrará el siguiente mensaje:

|                                       |                        | 2. PLAN ANUA  | L INSTITUCIONAL DE CAPAC | ITACIÓN - FASE DE PREA           | <b>VPROBACIÓN</b>    |            |                          |
|---------------------------------------|------------------------|---------------|--------------------------|----------------------------------|----------------------|------------|--------------------------|
| IDENTIFICACION                        | PLANIFICACION          | EJECUCION     | EVALUACIÓN               | Cerrar sesión                    |                      |            |                          |
|                                       |                        |               |                          |                                  |                      |            |                          |
|                                       |                        |               |                          |                                  |                      |            | Buscar                   |
| *<br>                                 | Unidad                 | Num Documento | Terna recha              | azado<br>ee diálogos adicionales | Duración en<br>horas | Costo en S | Estado                   |
| DIRECCION DE ADMINISTRAC              | ION DEL TALENTO HUWAND | 1717999518    |                          | Aceptar                          |                      | 40         | (Pre-aprobar) (Rechazar) |
| · · · · · · · · · · · · · · · · · · · |                        |               |                          |                                  |                      | _          |                          |

• Elija finalmente **Aceptar**, una vez que termine de pre aprobar todos los temas, el sistema le permitirá generar el siguiente reporte.

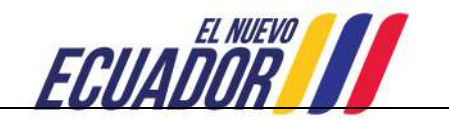

# REPORTE DEL PLAN ANUAL INSTITUCIONAL DE CAPACITACIÓN PRE APROBADO

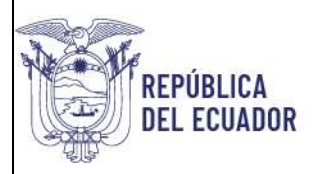

### **10. REPORTE DEL PLAN ANUAL INSTITUCIONAL DE CAPACITACIÓN PRE APROBADO**

Para tener acceso al reporte del plan anual institucional de capacitación pre aprobado se debe realizar lo siguiente:

• Dé de clic en **REPORTE DEL PLAN PRE APROBADO.** 

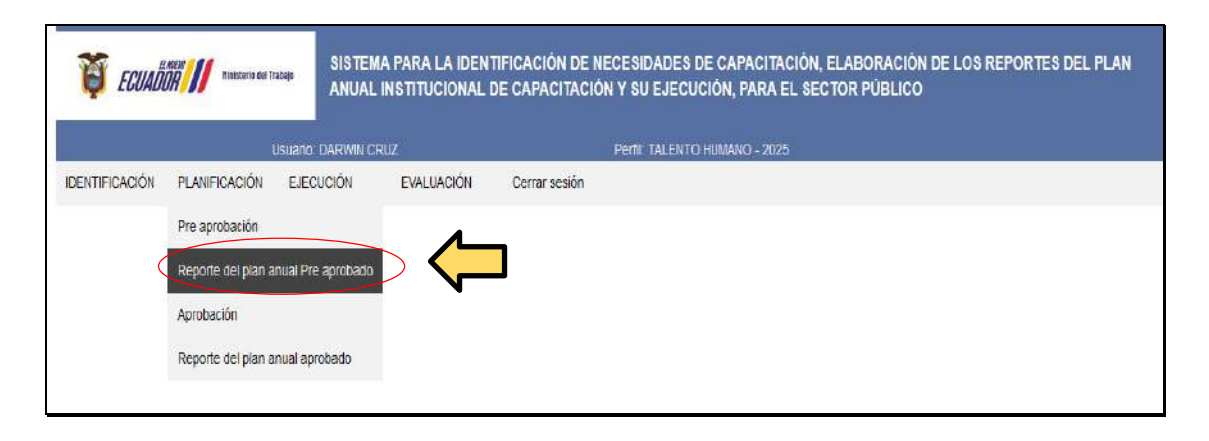

• Se desplegará la siguiente pantalla y posteriormente podrá exportar al Excel la información.

| ECUADOR Ministerie Sal Trabajo                 | SISTEMA PARA LA IDEM<br>Anual institucional | NTIFICACIÓN DE NECES<br>. DE CAPACITACIÓN Y S  | IDADES DE CAPACIT<br>U EJECUCIÓN, PARA | TACIÓN, ELABORACIÓN DE<br>A EL SECTOR PÚBLICO | LOS REPORTES DEL PLAN                                                 |      |
|------------------------------------------------|---------------------------------------------|------------------------------------------------|----------------------------------------|-----------------------------------------------|-----------------------------------------------------------------------|------|
|                                                | 2. PLAN ANUAL INSTE                         | ITUCIONAL DE CAPACITACIÓN - R                  | EPORTE DEL PLAN ANUAL P                | RE APROBADO                                   |                                                                       |      |
| Usua                                           | rio" DARWIN CRUZ                            | Perfi                                          | E TALENTO HUMANO - 20                  | )25                                           |                                                                       |      |
| IDENTIFICACIÓN PLANIFICACIÓN EJ                | ECUCIÓN EVALUACIÓN                          | Cerrar sesión                                  |                                        |                                               |                                                                       |      |
| Este es el-plan que la gáxima autoridad debe a | aprobar                                     |                                                |                                        |                                               | Search:                                                               |      |
| INSTITUCION 🎍 PAIS 🗧 PROVINCIA 🍵 C             | NIVEL NIVEL DESCONCENTRACION A              | UNIDAD<br>Administrativa 🕈 🛛 Cedula 🛊          | APELLIDOS<br>Y SEXO V<br>NOMBRES       | EDAD AUTOIDENTIFICACION                       | OTRO NIVEL DE<br>AUTOIDENTIFICACION INSTRUCCIO<br>CULTURAL INSTRUCCIO | a) i |
| PRUEBAS 2 ECUADOR PICHINCHA QU                 | to: Planta central : dif<br>Ad              | RECCION 1717457819<br>DMINISTRATIVA 1717457819 | CARLOS<br>GUAMAN HOMBRE<br>REAURTE     | 50 BLANCO                                     | TERCER NIVEL                                                          |      |
| Showing 1 to 1 of 1 entries                    |                                             |                                                |                                        |                                               | Previous 1                                                            | Next |

Este reporte, constituye el Plan anual institucional de Capacitación pre aprobado, el mismo que debe ser aprobado por la máxima autoridad.

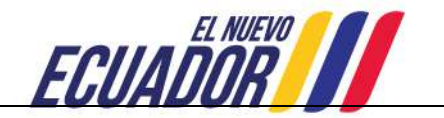

# APROBACIÓN DEL PLAN ANUAL INSTITUCIONAL DE CAPACITACIÓN

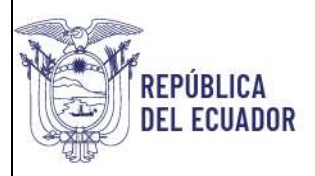

# **11. APROBACIÓN**

Una vez que la máxima autoridad apruebe los temas específicos, se debe realizar las siguientes acciones:

• Seleccione APROBACIÓN.

| ECUADOR // Heisteris del Tratajo                 | SISTEMA PARA LA IDENT<br>Anual institucional e | IFICACIÓN DE NECESIDA<br>IE CAPACITACIÓN Y SU E | DES DE CAPACITACIÓN, ELABORACIÓN DE LOS REPORTES DEL PLAN<br>SECUCIÓN, PARA EL SECTOR PÚBLICO |
|--------------------------------------------------|------------------------------------------------|-------------------------------------------------|-----------------------------------------------------------------------------------------------|
| Usuario                                          | DARWIN CRUZ                                    | Perfit TA                                       | LENTO HUMANO - 2025                                                                           |
| IDENTIF <mark>ICACIÓN PLANI</mark> FICACIÓN EJEC | CUCIÓN EVALUACIÓN                              | Cerrar sesión                                   |                                                                                               |
| Pre aprobación                                   |                                                |                                                 |                                                                                               |
| Reporte del plan anual Pro                       | e aprobado                                     |                                                 |                                                                                               |
| Aprobación                                       |                                                |                                                 |                                                                                               |
| Reporte del plan anual ap                        | robado                                         |                                                 |                                                                                               |

• Inmediatamente se desplegará la siguiente pantalla, con la finalidad de seleccionar los temas que han sido aprobados por la máxima autoridad y la fecha planificada para la ejecución del tema de capacitación aprobado.

| ECUA.                      | OOR        | terio del Trabajo            | ANUAL INSTIT                   | TUCIONAL DE C                       | APACITACIÓN      | I Y SU EJECI    | UCIÓN, PAR    | A EL SEC       | TOR P | JBLIC | :0   |        |    |       |     |     |           |
|----------------------------|------------|------------------------------|--------------------------------|-------------------------------------|------------------|-----------------|---------------|----------------|-------|-------|------|--------|----|-------|-----|-----|-----------|
|                            |            |                              |                                | 2 PLAN ANUAL IN                     | STITUCIONAL DE C | APACITACIÓN - F | ASE DE APROBA | CIÓN           |       |       |      |        |    |       |     |     |           |
|                            |            | Usuario                      | DARWIN CRUZ                    |                                     |                  | Perfil: TALENT  | O HUMANO - 2  | 025            |       |       |      |        |    |       |     |     |           |
| IDENTIFICACIÓN             | PLANIFICA  | ción ejec                    | UCIÓN EVA                      | LUACIÓN C                           | errar sesión     |                 |               |                | 0     | (     | Janu | ary 20 | 25 | )     | 0   |     |           |
| show 10 v entri            | es         |                              |                                |                                     |                  |                 |               |                | Su    | Мо    | Tu   | We     | Th | Fr    | Sa  |     |           |
|                            |            |                              |                                |                                     |                  |                 |               |                |       |       |      | -1     | Z  | 3     | 4   |     | ATRA      |
|                            |            |                              |                                |                                     | LISTA DE         | SERVIDORES      |               |                | 5     | 6     | 7    | 8      | 9  | 10    | 11  |     |           |
|                            | 145505     |                              |                                | 2000                                |                  |                 | Second Second | · marine       | 12    | 13    | 14 ( | 15     | 16 | 17    | 18  | -   |           |
| Unidad 🌐 🌐                 | Documento  | Nombre                       | puesto                         | específico                          | Procedencia      | Modalidad       | on horas      | costo<br>en \$ | 19    | 20    | 21   | 22     | 23 | 24    | 25  | Obs | Eatado    |
|                            |            | enge soortwaar               | 114                            | All                                 |                  |                 |               |                | - 26  | 27    | 28   | 29     | 30 | 31    |     | -   |           |
| DRECCION<br>Administrativa | 1717457809 | CARLOS<br>GUANAN<br>DICAUDTE | ESPECIALISTA<br>ADMINISTRATIVO | ELABORACIÓN<br>INFORMES<br>TECNICOS | SERVIDOR         | PRESENCIAL      | 4             | 0              | 1     |       | e    | ptoba  | Re | echaz | ai) |     | PREAPROBA |

- Señale la **fecha** en el calendario: día, mes y año.
- Seguido seleccione Aprobar.
- Y se le despliega un mensaje de "tema aprobado".

| encuestainc.trabajo.gob.ec |         |
|----------------------------|---------|
| tema aprobado              | Aceptar |

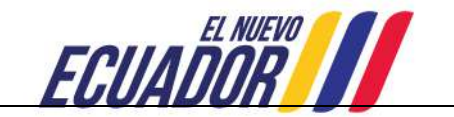

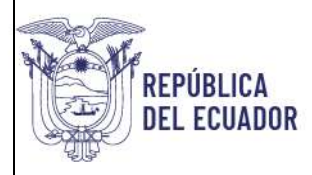

• Dar clic en **Aceptar**, una vez que termine de aprobar todos los temas, el sistema le permitirá generar el Reporte de Plan Anual de Capacitación Aprobado.

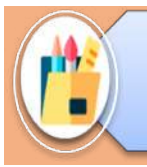

La aprobación del plan anual de capacitación institucional es de responsabilidad y definición de la UATH institucional.

 Para concluir la fase de aprobación, deberá subir al sistema INC el documento donde la máxima autoridad o su delegado aprobó el plan anual de capacitación, para lo cual haga clic en la ventana **Examinar** y se abrirá una ventana emergente que le permitirá buscar en su computadora el archivo que desea cargar.

| Ecuado                           | Neter Ministerie dei Tr | IIIIIIIIIIIIIIIIIIIIIIIIIIIIIIIIIIIIII | IA PARA LA IDEN<br>Institucional              | TIFICACIÓN DE NE(<br>de capacitación | CESIDADES DE CAPACITACIÓN,<br>Y su ejecución, para el se | , ELABORACIÓN DE LO:<br>CTOR PÚBLICO | S REPORTES DEL P | LAN    |
|----------------------------------|-------------------------|----------------------------------------|-----------------------------------------------|--------------------------------------|----------------------------------------------------------|--------------------------------------|------------------|--------|
|                                  |                         |                                        | 2. PLAN AN                                    | UAL INSTITUCIONAL DE C               | PACITACIÓN - FASE DE APROBACIÓN                          |                                      |                  |        |
|                                  |                         | Usuario: DARWIN C                      | RUZ                                           |                                      | Perfil: TALENTO HUMANO - 2025                            |                                      |                  |        |
| IDENTIFICACIÓN                   | <b>PLANIFICACIÓN</b>    | EJECUCIÓN                              | EVALUACIÓN                                    | Cerrar sesión                        |                                                          |                                      |                  |        |
| Digite la fecha de inic<br>Excel | io de los temas ápro    | bados por la máxim                     | a autoridad                                   | Lista de                             | Unidades                                                 |                                      | Search:          |        |
|                                  |                         | Unidad                                 |                                               |                                      |                                                          | Cursos PREAPROBADOS                  |                  | ÷.     |
| DRECCION ADMINISTRAT             | TMA                     |                                        |                                               | à                                    | ſ                                                        |                                      |                  |        |
| Showing 1 to 1 of 1 e            | ntries                  |                                        |                                               |                                      |                                                          |                                      | Previous         | 1 Next |
| Registro de plan apri            | obaox Exeminer          | lo se ha seleccionado                  | ningún archi <b>k</b> o, <mark>Subir p</mark> | lan aprobado                         |                                                          |                                      |                  |        |

• A continuación, seleccione **Subir archivo**, espere mientras el archivo es procesado; Este proceso puede tardar unos momentos dependiendo del tamaño del archivo y la velocidad de su conexión a Internet. Una vez cargado el archivo se le mostrará el siguiente mensaje:

| Archivo correctamente subido |
|------------------------------|
| Aceptar                      |

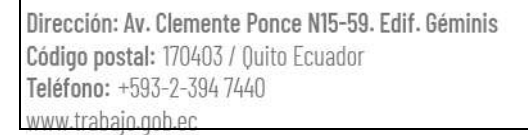

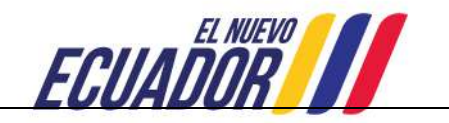

# REPORTE DEL PLAN ANUAL INSTITUCIONAL

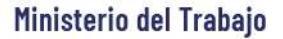

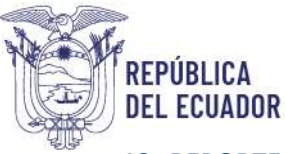

#### **12. REPORTE DEL PLAN ANUAL INSTITUCIONAL**

Para la generación del reporte del plan anual institucional aprobado se debe seguir los siguientes pasos:

- Seleccione Planificación.
- Posteriormente elija Reporte del plan anual aprobado.

|                              |                     | 2.5              | PLAN ANUAL INSTITUT | CIONAL DE CAPACIT          | TACIÓN - REPO | RTE PLAN ANUI             | AL DE CAPAC | HACIÓN A | PROBADO                        |                                        |                       |
|------------------------------|---------------------|------------------|---------------------|----------------------------|---------------|---------------------------|-------------|----------|--------------------------------|----------------------------------------|-----------------------|
|                              | U                   | suario: DARWIN C | RUZ                 |                            | Perf          | IL TALENTO H              | UMANO - 2   | 025      |                                |                                        |                       |
| dentif <mark>i</mark> cación | PLANIFICACIÓN       | EJECUCIÓN        | EVALUACIÓN          | Cerrar ses                 | ión           |                           |             |          |                                |                                        |                       |
| te es el plan anual          | Pre aprobación      | ual Dro porchado |                     |                            |               |                           |             |          |                                | Search:                                |                       |
| ACCI                         | Aprobación          | Jai Pre aprobado |                     |                            |               |                           |             |          |                                |                                        |                       |
| INSTITUCION *                | Reporte dei plan an | uai aprobado     | DICENTRA            | UNIDAD<br>INISTRATIVA      | CEDULA        | APELLIDOS<br>Y<br>NOMBRES | SEXD        | EDAD     | AUTOIDENTIFICACION<br>CULTURAL | OTRO<br>AUTOIDENTIFICACION<br>CULTURAL | NIVEL DI<br>Instrucci |
| RUEBAS Z ECU/                | ADOR PICHINCHA      | QUITO PLANT      | TA CENTRAL          | XRECCION<br>ADMINISTRATIVA | 1717457809    | CARLOS<br>GUAMAN          | HOMBRE      | 50       | BLANCO                         |                                        | TERCER NIVE           |

 Se mostrará la siguiente pantalla, este reporte, puede ser exportado a Excel y contendrá variables que identifican a la institución, a los servidores y al proceso de capacitación aprobado.

|                |             |            |            | 2. PLAN ANUAL INST        | TUCIONAL DE CAPACI       | TÁCIÓN - REPC | RTE PLAN ANU              | AL DE CAPAC | DITACIÓN A | ROBADO                         |                            |                         |
|----------------|-------------|------------|------------|---------------------------|--------------------------|---------------|---------------------------|-------------|------------|--------------------------------|----------------------------|-------------------------|
|                |             | - 0        | Isuario DA | RWIN CRUZ                 |                          | Perl          | N-TALENTO H               | UMANO - 2   | W25        |                                |                            |                         |
| IDENTIFICACI   | ÓN PLA      | NIFICACIÓN | EJECUCI    | ÓN EVALUACIÓ              | N Cerrar ses             | sión          |                           |             |            |                                |                            |                         |
|                |             |            |            |                           |                          |               |                           |             |            |                                |                            |                         |
| ste es el plan | anuai aprop | -aco       |            |                           |                          |               |                           |             |            |                                | Search:                    |                         |
| CAUCI          |             |            |            |                           |                          |               |                           |             |            |                                |                            |                         |
|                | PAIS        | PROVINCIA. | CIUDAD     | NIVEL<br>DESCONCENTRACION | UNIDAD<br>Administrativa | CEDULA        | APELLIDOS<br>Y<br>NOMBRES | SEX0        | EDAD       | AUTOIDENTIFICACION<br>CULTURAL | OTRD<br>AUTOIDENTIFICACION | NIVEL DE<br>INSTRUCCIOI |
|                |             |            |            |                           | DRECCION                 | 1717457819    | CARLOS                    | HOMERE      | 50         | RI ANCO                        |                            | TERCER UNIT             |

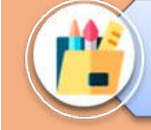

La UATH una vez registrado en el sistema INC el plan de capacitación aprobado por la máxima autoridad, notificará al MDT que ha concluido con la etapa de planificación.

Dirección: Av. Clemente Ponce N15-59. Edif. Géminis Código postal: 170403 / Quito Ecuador Teléfono: +593-2-394 7440 www.trabaio.gob.ec

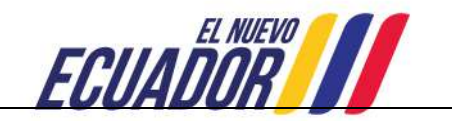

# **PERFIL DIRECTOR DE ÁREA**

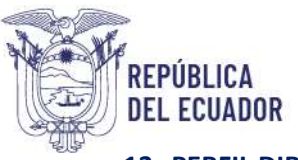

#### **13. PERFIL DIRECTOR DE ÁREA**

Una vez que ha recibido el quipux y/o memorando, notificando su asignación para validar los temas de capacitación identificados por los servidores a su cargo, el director/responsable de área debe realizar lo siguiente:

#### 13.1. INGRESO

| Utilizar navegador de                                                                                             | internet: Mozilla Firefo       | x                                                              |
|----------------------------------------------------------------------------------------------------|--------------------------------|----------------------------------------------------------------|
| <ul> <li>Ingrese al link <u>http://encuestainc.trab</u></li> <li>Se le mostrará la siguiente pantalla:</li> </ul> | ajo.gob.ec/                    |                                                                |
| /// Ministerio del Trabajo                                                                                        |                                | Sistema de Identificación<br>de Necesidades de<br>Capacitación |
| Bienvenido, por favo                                                                                              | or ingrese los datos requerido | s                                                              |
| Usuario:                                                                                                    | 0802145516                     |                                                                |
| Contraseña:                                                                                                    | •••••                          |                                                                |
| Perfil:                                                                                                    | DIRECTOR DE AREA V             |                                                                |
| Plan de capacitación institucional, Año:                                                                          | 2025 ~                         |                                                                |
|                                                                                                    | Continuar >>                   | ¿Olvidó su contraseña?                                         |
| Instructivo Fase 1 - Sistema INC<br>Instructivo Fase 2 - Sistema INC<br>Instructivo Fase 3 - Sistema INC          |                                | <u>,</u>                                                       |
| <                                                                                                    |                                | >                                                              |
| Política para el Trat                                                                                             | amiento de Datos Personales    |                                                                |

El Director de Área deberá registrar la siguiente información:

Usuario: Número de cédula del director/ responsables de área. Contraseña: Digite la clave que ingresó cuando aplicó la encuesta. Perfil: DIRECTOR DE AREA. Plan de capacitación institucional, Año: 2025

Si el Director asignado no ha aplicado la encuesta, o es nuevo servidor, debe ingresar con su número de cedula, contraseña: **encuesta** y perfil Director de área.

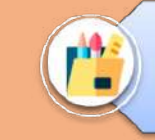

Si el servidor asignado olvidó su contraseña, dé clic en "Olvidó su contraseña" y siga el procedimiento indicado, en caso que no reciba la clave provisional a su correo, deberá solicitar a la UATH de su institución que le restablezca su clave.

Dirección: Av. Clemente Ponce N15-59. Edif. Géminis Código postal: 170403 / Quito Ecuador Teléfono: +593-2-394 7440 www.trabaio.gob.ec

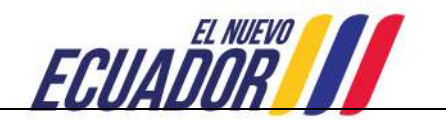

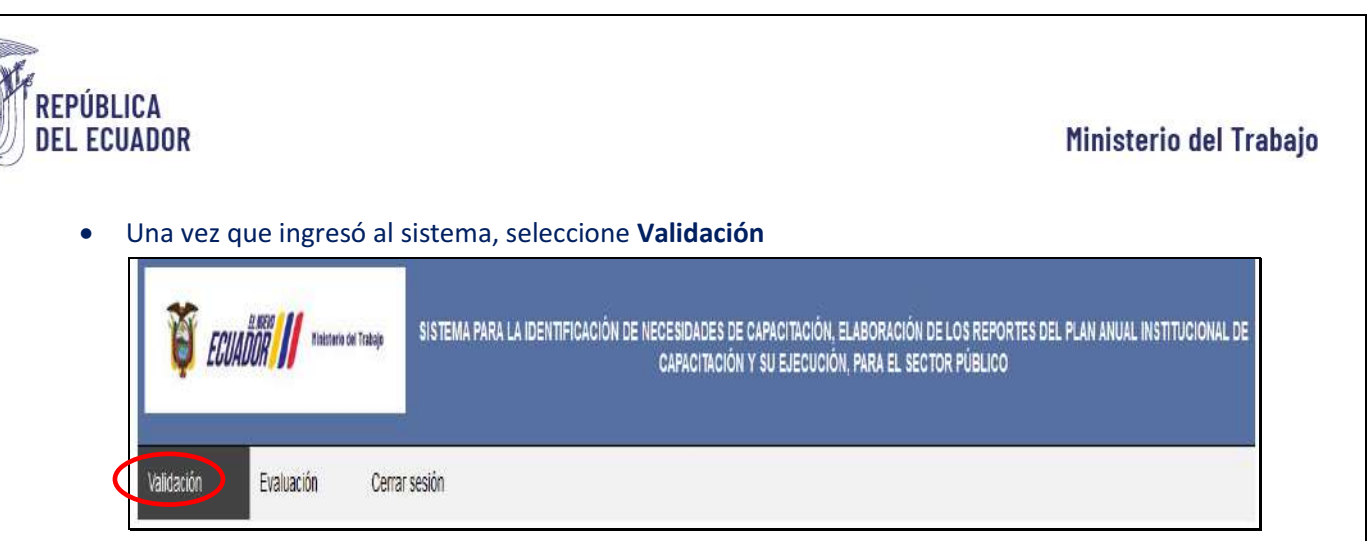

 A continuación se muestra la siguiente pantalla, donde se observa un reporte con los nombres de los servidores de su unidad administrativa con los temas específicos identificados por cada uno de ellos, ordenados de mayor a menor según el primer nivel de prioridad, con el objeto de facilitar la selección de temas específicos (valores alcanzados por complejidad y frecuencia de las actividades realizadas y calificadas por el servidor a su cargo) y una columna de Estado y dos opciones validar y rechazar.

|                 |                                     | _                                | -                                              |                                           |                                   |                                                                               |                                      |                                      |                           |               |                           |            |                   |
|-----------------|-------------------------------------|----------------------------------|------------------------------------------------|-------------------------------------------|-----------------------------------|-------------------------------------------------------------------------------|--------------------------------------|--------------------------------------|---------------------------|---------------|---------------------------|------------|-------------------|
|                 |                                     |                                  | <u>2.RE</u>                                    | PORTES DEL PLAN                           | I ANUAL INSTIT                    | UCIONAL DE CAPAC                                                              | ITACION - FASE D                     | E VALIDACION                         |                           |               |                           |            |                   |
| ilidación       | Evaluación                          | Cerra                            | ar sesión                                      |                                           |                                   |                                                                               |                                      |                                      |                           |               |                           |            |                   |
| encuesta INC    | ; ha identificado                   | los temas espe                   | ecíficos de capacitac<br>seleccionar: valio    | ción de sus servic<br>Jar, o rechazar, er | lores. La UATI<br>n éste último c | H le ha asignado l<br>caso escribir las ra                                    | a responsabilida<br>zones, en la col | id de validar esc<br>umina de observ | is temas. Pai<br>aciones, | ra el efecto, | se generará               | un reporti | e. Por fa         |
|                 |                                     |                                  |                                                |                                           |                                   |                                                                               |                                      |                                      |                           |               |                           |            |                   |
| Análisis de per | tinencia: Detem                     | ni <mark>n</mark> e si la capaci | itación considera la                           | <mark>misión</mark> , visión y o          | ibjetivos estrai                  | tégicos de la instit<br>solicitante                                           | ución así como l                     | os objetivos ope                     | rativos, prod             | tuctos y serv | icios de la u             | nidad adm  | ninistrativ       |
| Análisis de per | tinencia: Detem                     | nine si la capac                 | itación considera la                           | misión, visión y c                        | ibjetivos estrai                  | tégicos de la instit<br>solicitante.                                          | ución así como i                     | os objetivos ope                     | erativos, prod            | luctos y serv | icios de la u<br>Search   | nidad adm  | ninistrati        |
| Análisis de per | tinencia: Detem                     | nine si la capac                 | itación considera la                           | misión, visión y c                        | ubjetivos estral                  | tégicos de la instit<br>solicitante.<br>TA DE SERVIDORES                      | ución así como l                     | os objetivos ope                     | erativos, prod            | tuctos y serv | icios de la ui<br>Search: | nidad adm  | ninistrati        |
| Análisis de per | tinencia: Detem<br>Num<br>Documento | nine si la capac                 | Itación considera la<br>Denominación<br>puesto | misión, visión y c                        | lojetivos estral                  | tégicos de la instit<br>solicitante<br>TA DE SERVIDORES<br>Tema<br>específica | ución así como l                     | Modalidad                            | Carga<br>boraria          | Dias          | Search:                   | Obs        | ninistrati<br>Acc |

El reporte puede ordenarlo por nombre de servidor, únicamente escogiendo en la columna del **nombre del servidor**.

• Posteriormente, en función de la prioridad mostrada (frecuencia y complejidad), complementando con las consideraciones internas de cada unidad administrativa (productos, objetivos de la unidad, entre otros), valide cada tema identificado dando clic en la columna correspondiente. Al momento de dar clic sea en **validar** o **rechazar**, la columna de **Estado** se

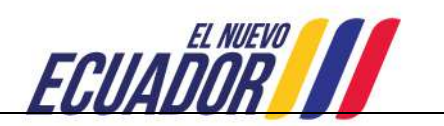

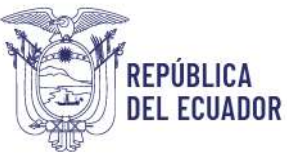

cambia a: **validado** o **rechazado**; en el caso que sea rechazado un tema, escribir la razón en **observaciones**.

Si un servidor ya no trabaja en la unidad, se debe rechazar el tema y colocar en observación "servidor desvinculado".

Asegúrese de haber validado todos los temas, revisando que la columna **ESTADO** muestre las opciones de **VALIDADO** o **RECHAZADO**.

Si no necesita realizar más acciones, ahora puede en el caso de considerar necesario:

 Añadir nuevos temas de capacitación: El director de área tiene la facultad de añadir nuevos temas de capacitación a los servidores públicos que integran su unidad administrativa. Estas capacitaciones deben estar directamente relacionadas con las funciones y responsabilidades del puesto de trabajo de cada servidor, lo cual permitirá garantizar que el personal pueda mejorar sus competencias y desempeñar sus tareas de manera más eficiente y efectiva.

Busque la opción que permita añadir nuevos temas de capacitación. Esto puede estar etiquetado como "Añadir"

| 1 2007                             |                                       | Carlo of Carlos and Carlos and |                                                |                                 | CION DE NECI<br>C | APACITACIÓN Y                                                                 | SU EJECUCIÓN, EL   | PARA EL SEC     | TOR PUBLIC      |              |                            |          |                        |
|------------------------------------|---------------------------------------|--------------------------------|------------------------------------------------|---------------------------------|-------------------|-------------------------------------------------------------------------------|--------------------|-----------------|-----------------|--------------|----------------------------|----------|------------------------|
|                                    |                                       |                                | 2.RE                                           | PORTES DEL PLA                  | N ANUAL INSTIT    | UCIONAL DE CAPA                                                               | CITACION - FASE DE | WILIDACION      |                 |              |                            |          |                        |
| alidación                          | Evaluación                            | Cerra                          | ir sesión                                      |                                 |                   |                                                                               |                    |                 |                 |              |                            |          |                        |
|                                    |                                       |                                |                                                |                                 |                   |                                                                               |                    |                 |                 |              |                            |          |                        |
| Anàlisis de per                    | rtinencia: Detern                     | nine si la capac               | itación considera la                           | misión, visión y (              | objetivos estra   | tégicos de la insti<br>solicitante:                                           | tución así como k  | os objetivos op | erativos, proc  | luctos y sen | vicios de la ur<br>Search: | nidad ad | ministrativa           |
| Análisis de per                    | rtinencia: Detern                     | nine si la capac               | itación considera la                           | misión, visión y i              | objetivos estrai  | tégicos de la insti<br>solicitante.<br>TA DE SERVIDORES                       | tución así como k  | os objetivos op | erativos, proc  | luctos y sen | vicios de la ur<br>Search: | nidad ad | ministrativa           |
| Anàlisis de per<br>ixcel<br>Unidad | rtinencia: Detern<br>Num<br>Documento | nine si la capac               | itación considera la<br>Denominación<br>puesto | misión, visión y i<br>Actividad | UIST<br>Producto  | tégicos de la insti<br>solicitante.<br>TA DE SERVIDORES<br>Tema<br>especifico | tución así como k  | Modalidad       | Carga<br>horana | ductos y sen | search:                    | obs      | ministrativa<br>Acción |

Una vez en la sección adecuada, localice el formulario para ingresar nuevos temas y complete los campos requeridos:

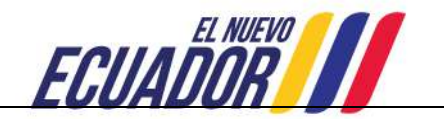

| ADOR                                |                                                                                                    |                                                                                           |                                                                    |                                         |             | Min             |
|-------------------------------------|----------------------------------------------------------------------------------------------------|-------------------------------------------------------------------------------------------|--------------------------------------------------------------------|-----------------------------------------|-------------|-----------------|
| 🦉 ECUADOR                           | f.                                                                                                    | Añadir Tema                                                                               | de Capacitación                                                    |                                         |             | ITUCIONAL DE    |
| Validación Evak                     | Actividad que realiza en el pues<br>(Responder conforme a la siguiente                                                                                                    | to de trabajo: Ejemplo: Elaborar infor<br>estructura (Acción: Verbo en infinitivo) + (Pro | me técnico sobre adquisicio<br>auto resultante: Objeto sobre el ca | ones de equipo,<br>al recas la acción)) |             |                 |
| La encuesta IVC ha ident            | Nivel de complejidad:                                                                                                    | Frecuencia de realización:                                                                | Software utilizado;                                                | Cual es el producto final:              | ară un repr | orte. Por favor |
| Anàlisis de perfinencia.            | Nisis de pertinencia.<br>De las siguientes opciones, ¿Cuáles son sus expectativas con respecto a la capacitación que requiere<br>varias)                                                                                                    |                                                                                           | e requiere el funcionario? (Escoja uni                             | ? (Escoja una o a unidad administrativa |             |                 |
| Excel                               | Al realizar esta actividad comete eneres. Descará que tenga menos equivocaciones     Al realizar esta actividad la toma munho termo. Teserará o la balida máis desdo                                                                               |                                                                                           |                                                                    | ×.                                      |             |                 |
|                                     | Sélo conoce una manera de hacer esta actividad. Deseará que conezca métodos, técnicas o procedimientes alternativos.                                                                                                    |                                                                                           |                                                                    |                                         |             |                 |
| Unidad . Nor                        | La manera en que realiza esta actividad es anticuada. Desearia que conozca métodos, técnicas o procedimientos alternativos para poder realizarta.                                                                                                  |                                                                                           |                                                                    | Obs                                     | Action      |                 |
| Docum                               | Ciasifique su tema específico de capacitación señalado en la pregunta anterior:                                                                                                    |                                                                                           |                                                                    |                                         |             |                 |
| DRECCION 17174578<br>ADMINISTRATIVA | Esteccione una especialidad v                                                                                                    |                                                                                           |                                                                    | TE                                      | Validar     |                 |
|                                     | Escriba que tema especifico de capacitación le permitiria cumplir con las expectativas señaladas en la pregunta anterior:<br>(Ser le más específico posible. Ejemplo: Técnicas de selección de personal bajo un enfoque de competencias laberales) |                                                                                           |                                                                    |                                         | rescharat   |                 |

Asegúrese de que los nuevos temas estén directamente relacionados con las funciones y responsabilidades del puesto de trabajo de cada servidor. Esto es fundamental para garantizar que las capacitaciones sean efectivas y pertinentes.

Revise toda la información ingresada para asegurarse de que sea correcta y completa, haga clic en "Agregar Tema" y finalmente el como responsable de la unidad se debe validar el mismo.

• Si desea tener el reporte en Excel, seleccione la opción **Excel** y se le muestra el archivo con la información de los temas validados y rechazados en su unidad administrativa.

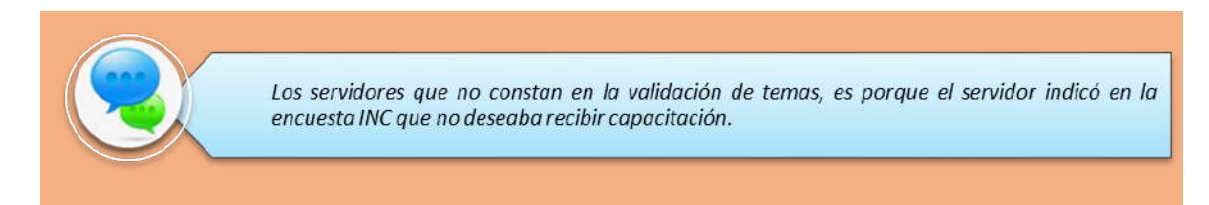

## **14. CIERRE DEL INSTRUCTIVO**

Se ha finalizado con éxito la segunda fase del proceso, que permite generar reportes sobre:

- Validación de Temas de Capacitación
- Plan Anual de Capacitación Institucional Planificado
- Plan Anual de Capacitación Aprobado

Agradecemos su participación y compromiso en este proceso, que contribuye al desarrollo y mejora continua de las competencias del personal.

Si requiere asistencia técnica o tiene alguna consulta adicional, no dude en comunicarse al siguiente número telefónico: 3 947 440, extensiones disponibles: 40163, 40111 y 40173 o al correo electrónico: capacitación@trabajo.gob.ec.

#### Estamos aquí para ayudarle. ¡Gracias por su colaboración!

Dirección: Av. Clemente Ponce N15-59. Edif. Géminis Código postal: 170403 / Quito Ecuador Teléfono: +593-2-394 7440 www.trabaio.gob.ec

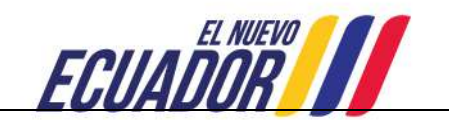

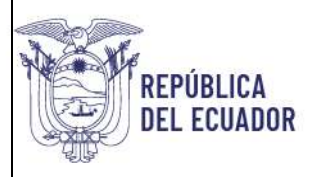

| ACCIÓN         | NOMBRE                         | CARGO                                                                                  | FIRMA                                                              |
|----------------|--------------------------------|----------------------------------------------------------------------------------------|--------------------------------------------------------------------|
| Elaborado por: | Enrique Cruz                   | Analista Sénior de Evaluación, Capacitación y Desarrollo<br>del Talento Humano Talento |                                                                    |
| Revisado por:  | Diana Asimbaya                 | Experto de Evaluación, Capacitación y Desarrollo del<br>Talento Humano Talento         | FIRMS Electronicatente por:<br>CI DIANA CAROLINA<br>ASIMBAYA LOPEZ |
| Aprobado por:  | Mgs. Carla Bolaños<br>Tarapués | Directora de Evaluación, Capacitación y Desarrollo del<br>Talento Humano Talento       |                                                                    |
|                | Dire                           | ección de Evaluación del Desempeño, Capacitación y Desar                               | rollo del Talento Humano, 2025.                                    |

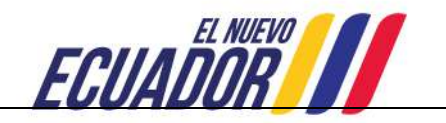